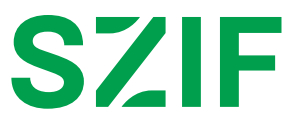

# PŘÍRUČKA PRO ŽADATELE O ZEMĚDĚLSKÉ NÁRODNÍ DOTACE K ELEKTRONICKÉMU PODÁNÍ ŽÁDOSTI O DOTACI PRO SLEDOVANÉ OBDOBÍ 2025 DOTAČNÍ PROGRAM 20.B. ZLEPŠENÍ ŽIVOTNÍCH PODMÍNEK V CHOVU DRŮBEŽE

### Obsah

| 1 ÚVOD                                                                                | 3  |
|---------------------------------------------------------------------------------------|----|
| 2 PORTÁL FARMÁŘE A PŘIHLÁŠENÍ                                                         | 4  |
| 2.1 Portál farmáře                                                                    | 4  |
| 2.2 Přihlášení na Portál farmáře                                                      | 4  |
| 3 NOVÉ PODÁNÍ                                                                         | 5  |
| 3.1 Založení žádosti o dotaci                                                         | 5  |
| 3.2 Zobrazení a vyplnění pdf souboru žádosti o dotaci                                 | 9  |
| 3.3 Kontrola vyplněných údajů a nahrání žádosti o dotaci na portál farmáře SZIF       | 17 |
| 3.4 Přílohy                                                                           | 21 |
| 3.5 Uložení a podání žádosti o dotaci na SZIF                                         |    |
| 4 ZMĚNA - ŽÁDOSTI O DOTACI                                                            |    |
| 4.1 Zobrazení a vyplnění pdf souboru změny žádosti o dotaci                           |    |
| 4.2 Kontrola vyplněných údajů a nahrání změny žádosti o dotaci na portál farmáře SZIF |    |
| 5 PŘÍLOHY                                                                             |    |

# 1 ÚVOD

Tato příručka představuje návod pro žadatele k podání žádosti o dotaci pro **sledované období 2025** – dotační program **20.B. Zlepšení životních podmínek v chovu drůbeže**, jejímu vyplnění a odeslání prostřednictvím aplikace, která je dostupná na Portálu farmáře SZIF v rámci Národních dotací.

Popsané postupy jsou platné pro konkrétní dotační program a použité obrázky jsou pouze ilustrační.

Portál farmáře poskytuje žadateli přístup k individuálním informacím detailního charakteru o jeho žádostech a umožňuje tak využívat různé služby, jejichž cílem je žadateli pomoci, případně mu poskytnout podporu při vybraných úkonech. Přístup k individuálním informacím a službám mají pouze **registrovaní uživatelé.** 

Použité obrázky jsou pouze ilustrativní.

# 2 PORTÁL FARMÁŘE A PŘIHLÁŠENÍ

### 2.1 Portál farmáře

Na stránky Portálu farmáře se žadatel dostane přes internetové stránky <u>www.szif.cz</u>, kde se v pravém horním rohu nachází záložka s názvem **"PORTÁL FARMÁŘE".** Žadatel na tuto záložku klikne a přejde na přihlášení k portálu.

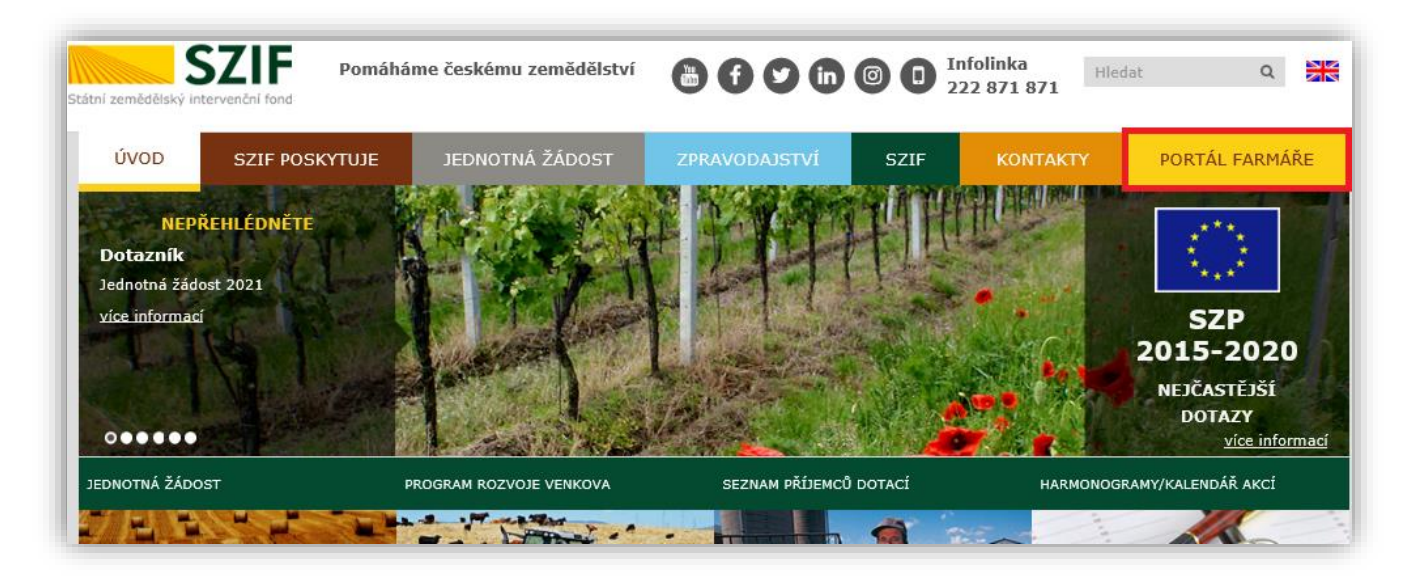

### 2.2 Přihlášení na Portál farmáře

Pro přihlášení se žadateli zobrazí níže uvedené okno. Je zapotřebí, aby žadatel zadal přihlašovací údaje (přihlašovací jméno a heslo<sup>1</sup>) a poté stiskl tlačítko **"Přihlásit":** 

|   | Dautél Fauna éža   |
|---|--------------------|
|   | Portal Farmare     |
| * | Přihlašovací jméno |
| ۶ | Heslo              |
|   | +) Přihlásit       |

<sup>1</sup> Uživatelské jméno (přihlašovací jméno) se skládá minimálně z 8 znaků začínajících čísly 99 a dalších 6 znaků (bez diakritiky a speciálních znaků). Heslo se skládá minimálně z 9 znaků s těmito parametry – min. 1 velké písmeno, min. 1 malé písmeno, min. 1 číslice, min. 1 speciální znak.

**Pozn.** Po přihlášení na PF je vhodné, aby si žadatel zaktualizoval a případně doplnil své kontaktní údaje a bankovní spojení.

# 3 NOVÉ PODÁNÍ

Po úspěšném přihlášení na Portál farmáře se žadateli zobrazí úvodní stránka. Jsou zde umístěny aktuální informace pro žadatele, rozpracovaná podání, přehledy a také schránka s odeslanými dokumenty ze SZIFu. Pro založení nové žádosti žadatel vybere v horním pravém rohu obrazovky text "**Nová podání**" a pomocí kliknutí se dostane do dalšího kroku.

| TEST SZIF 9 Done Towappeter Articles Strategy Schedule and Done Towappeter Articles Strategy Schedule and Done Towappeter Articles Schedule and Done Towappeter Articles Strategy Schedule and Done Towappeter Articles Strategy Schedule and Done Towappeter Articl |                                                        |                                                                |                                                |  |  |
|----------------------------------------------------------------------------------------------------|--------------------------------------------------------|----------------------------------------------------------------|------------------------------------------------|--|--|
| Aktuální podání                                                                                                    |                                                        |                                                                |                                                |  |  |
| Identifikace příjemců dotaci                                                                                                    | <b>Jednotná žádost 2024</b><br>15.04.2024 - 15.05.2024 | Žádosti o zemědělské národní dotace<br>01.04.2023 - 30.11.2024 | Žádost o dotaci PRV<br>21.05.2024 - 31.07.2024 |  |  |

Na následující obrazovce zvolí žadatel pole "Žádosti o zemědělské národní dotace".

| Náro | dní dotace                                             |   |                                         |   |                                                    |    |                                                                     |
|------|--------------------------------------------------------|---|-----------------------------------------|---|----------------------------------------------------|----|---------------------------------------------------------------------|
|      | Národní dotace                                         | ☆ | Žádosti o zemědělské národní dotace     | 2 | Změna/oprava v žádosti o zemědělské národní dotace |    | Doklady prokazující nárok na dotaci                                 |
|      | Změna/oprava v dokladech prokazujících nárok na dotaci |   | Číselníky                               | 4 | Aplikace pro přípravu daňových a účetních dokladů  | ☆  | Změna/oprava v aplikaci pro připravu daňových a účetních<br>dokladů |
|      | Průřezové přilohy                                      |   | Aplikace pro přípravu přiloh 1.D. a 17. | 4 | Rybniky                                            | \$ | Pozvánky                                                            |

### 3.1 Založení žádosti o dotaci

Po zvolení pole "Žádost o zemědělské národní dotace" se zobrazí nabídka časových dat (roků). Zde žadatel vybere rok 2025!

| Žádosti o zemědělské                                                                                                 | a národní dotace                                                                  |
|----------------------------------------------------------------------------------------------------|-----------------------------------------------------------------------------------|
| Zemědělský podnikatel: ANO                                                                                           |                                                                                   |
| Žadatel musí být zemědělský podnikatel dle § 2e, § 2f,<br>Pro aktualizaci dat z registrů EZP stiskněte následující t | i 201, 5 žb zákora o zemédětní, jestiče šidá na tyto dotabí i programy ∨<br>ažíbo |
|                                                                                                    | Aktualizace dat z registră EZP                                                    |
| Příprava žádosti                                                                                                    |                                                                                   |
| _                                                                                                    | Q Writedar rok                                                                    |
|                                                                                                    | Ref. 2025                                                                         |
|                                                                                                    |                                                                                   |
|                                                                                                    | Ruk 2024                                                                          |
|                                                                                                    |                                                                                   |
|                                                                                                    | Red 2023                                                                          |
|                                                                                                    |                                                                                   |
|                                                                                                    | Nut 2022                                                                          |
|                                                                                                    |                                                                                   |

Žadateli se zobrazí nabídka výběru dotačních programů, na které lze v současné době podat žádost o dotaci. Žadatel vybere požadovaný dotační program (DP), tedy 20.B. Zlepšení životních podmínek v chovu drůbeže a klikne na dlaždici s názvem tohoto dotačního programu.

| Žádosti o zemědělské národní dotace                                                                                                    |                                                                           |                             |
|----------------------------------------------------------------------------------------------------|---------------------------------------------------------------------------|-----------------------------|
| Zeměděský podnikate: ANO                                                                                                    |                                                                           |                             |
| Žadate musi byl zemšdešný podnikatel de 3 z.s. 5 z.f. 5 z.f. 5 zho zákona o zeměděství, jestiče žádá na tyto dotabří programy 🛩<br>Pro aktualizeci dat z registů EZP stisnéte následují taktivo: |                                                                           |                             |
|                                                                                                    | Aktualizace dat z registrů EZP                                            |                             |
| Příprava žádosti                                                                                                    |                                                                           | Q. Vyhiedat dotační program |
| Žádám o poskytnutí dotace v rámci následujícího programu za rok 2025:                                                                                                    |                                                                           |                             |
|                                                                                                    | 9.A.a.1.a. Podpora pořádání seminářů a školení                            |                             |
|                                                                                                    | 9.A.a.2.a. Zveřejňování výsledků plemenářské práce                        |                             |
|                                                                                                    | 9.A.a.2.b. Zabezpečování pořádání výstav a přehlidek hospodářských zvířat |                             |
|                                                                                                    | 9.A.b.1. Publikace doporučovaných odrůd a souvisejících informací         |                             |
|                                                                                                    | 9.A.b.2. Podpora poľádání výstav pěstovaných rostlin                      |                             |
|                                                                                                    | 9.A.b.3. Podpora pořádání seminšířů a Skolení pro pěstitelskou veřejnost  |                             |
|                                                                                                    | 20.8. Zlepšení životních podmínek v chovu drúbeže                         |                             |
|                                                                                                    |                                                                           |                             |

Poté se zobrazí Identifikační a kontaktní údaje žadatele, z části automaticky předvyplněné, a žadatel doplní pomocí kliknutí na pole rolovací šipky celetovatelné řádky (adresa pro doručování – pokud není stejná jako adresa sídla/trv. bydliště, bankovní spojení, telefon, fax/telefon 2 a email). Žadatel musí vyplnit pole **"Bankovní spojení"**, pokud tak neučiní, objeví se níže uvedená chybová hláška a systém neumožní žadateli postoupit do dalšího kroku.

| Není vybráno bankovní spojení. Vyberte jej a pokračujte tlačítkem pro generování. |
|-----------------------------------------------------------------------------------|
| Chyba ve formuláři.                                                               |

Žadatel není povinen vyplnit údaje **"telefon"** nebo **"email"**, je však <u>doporučeno tyto údaje vyplnit</u> pro možnost kontaktování žadatele z důvodu výskytu jakékoli komplikace nebo pro zasílání informativních emailů.

|    | rádosti o zemědělské národní dotace<br>0.8. Zlepšení životních podmínek v chovu drůbeže za rok 2025                                                                                                    |                 |                               |                    |    |  |
|----|----------------------------------------------------------------------------------------------------|-----------------|-------------------------------|--------------------|----|--|
| Ŀ  | ldentifikační a kontaktní údaje žadatele                                                                                                    |                 |                               |                    |    |  |
| Ŀ  | Jméno a při)mení žadatele/ Název organizace:                                                                                                    |                 | Adresa sídla / trv. bydliště: |                    | _  |  |
|    |                                                                                                    | <u> </u>        |                               | ~ #                |    |  |
|    | Tyto śdaje SZP přelká v sodadu se zákonem č. 111/2009 Sk., o základních registrech, ve znění postějších přetpjol, se Základních registru. V případě pochybronti žadatnéc o aktualizosti údají mucí být změna indována žadatném přímo u estitorů Základních registrů Čt. |                 |                               |                    |    |  |
|    | Stejná jako Adresa sídla / trv. bydí lőlě                                                                                                    |                 | Povinné pole                  |                    | -  |  |
| 1. | Telefon:                                                                                                    | Fax/Telefon 2:  |                               | fmal:              | 21 |  |
| I  | Doporučené pole 🗸                                                                                                    | Doporučené pole | ~                             | Doporučené pole    | ~  |  |
|    | ( Zph                                                                                                    |                 |                               | . ✔ Generout picto |    |  |

Řádky, u kterých je znak zámku . , nejsou žadatelem editovatelné a generují se automaticky z veřejných registrů.

Po vyplnění údajů se žadatel posune do dalšího kroku stisknutím tlačítka "Generovat předtisk".

| Žádosti o zemědělské národní dotace<br>20.B. Zlepšení životních podmínek v chovu drůbeže za rok 2025<br>Identifikační a kontaktní údaje žadatele      |                                                                |                                                                                             |                      |  |
|----------------------------------------------------------------------------------------------------|----------------------------------------------------------------|---------------------------------------------------------------------------------------------|----------------------|--|
| Jméno a příjmení žadatele/ Název organizace:                                                                                                    |                                                                | Adresa sidla / trv. bydliště:                                                               |                      |  |
|                                                                                                    | ۵                                                              |                                                                                             | ~ 🔒                  |  |
| Tyto údaje SZIF přebírk, v souladu se zákonem č. 111/2009 Sb., o základních registrech, ve změní pozdějších předpisů, ze Zá<br>Adresa pro doručování: | tladního registru. V případě pochybností žadatele o aktuálnost | ti údajů musí být změna iniciována žadatelem přímo u editorů Základn<br>* Bankouní spojení: | nich registrů ČR.    |  |
| Stejná jako Adresa sídla / trv. bydliště                                                                                                    | ~                                                              |                                                                                             |                      |  |
| Telefor:                                                                                                    | Fax/Telefon 2:                                                 | Email:                                                                                      |                      |  |
| v                                                                                                    |                                                                | ~                                                                                           |                      |  |
|                                                                                                    |                                                                |                                                                                             |                      |  |
| < Zpět                                                                                                    |                                                                |                                                                                             | ✓ Geserovat předtisl |  |

Zobrazí se stav průběhu zpracování žádosti o dotaci. V případě, že je více zpráv o zpracování, může žadatel kliknutím na pole **"Méně zpráv"** tyto informace skrýt.

| Žádosti o zemědělské národní dotace<br>Stav zpracování |                    |
|--------------------------------------------------------|--------------------|
| 778                                                    |                    |
| Informace o průběhu                                    |                    |
| Delum 27.05.2004 das 11:12.09                          |                    |
| J Indexe: 1000241633                                   |                    |
| Zašajo generovini formulikiju                          |                    |
| Data pro formulai? byla úpočíně získána.               | *                  |
|                                                        | 🕫 Obnovení stránky |

### Žadatel pokračuje kliknutím na pole "Pokračovat".

| Žádosti o zemědělské národní dotace<br><sup>Stav zpracování</sup> *** |                                         |                                                           |               |                         |  |  |
|-----------------------------------------------------------------------|-----------------------------------------|-----------------------------------------------------------|---------------|-------------------------|--|--|
| Informace                                                             | o průběhu                               |                                                           |               |                         |  |  |
| Žádost byla d                                                         | očasně urožena                          |                                                           |               |                         |  |  |
|                                                                       | ✓ Vice zpráv                            |                                                           |               |                         |  |  |
| Тур                                                                   | Nizev                                   | Dophingici údaje                                          | Status        | Datum Akce              |  |  |
| ND                                                                    | Žádost o zemědělské národní dotace 2025 | 20.8. Zlepšení životních podmínek v chovu drůbeže<br>2025 | Ve zpracování | 27.05.2024 11:13:00 🕹 Q |  |  |
| < Zpět                                                                |                                         |                                                           |               | Pokračo                 |  |  |

Zobrazí se následující nabídka a žadateli se po kliknutí na pole "**Žádost o zemědělské národní dotace 2025**" zobrazí PDF soubor žádosti, který si stáhne do svého počítače (dále jen PC) a žádost vyplní.

| Žádost o zemědělské národní dotace 2025           |                     |                     |                     |               |
|---------------------------------------------------|---------------------|---------------------|---------------------|---------------|
| Vytvořeno                                         | Změněno             |                     | Status              |               |
| 27.05.2024 11:13:00                               | 27.05.2024 11:13:05 |                     | Ve zpracování       |               |
| Program                                           |                     |                     |                     |               |
| 20.8. Zlepšení životních podmínek v chovu drůbeže |                     |                     |                     |               |
| Rok 2025                                          |                     |                     |                     |               |
| Žádost                                            |                     |                     |                     |               |
| Žádost o zemědělské národní dotace 2025           |                     | 27.05.2024 11:13:04 | Nebyl vybrán soubor | Nahrát soubor |
|                                                   |                     |                     |                     |               |

**CENTRÁLA:** Ve Smečkách 801/33, 110 00 Praha 1, T: +420 222 871 871 E: info@szif.cz IČ: 48133981 DIČ: CZ48133981 Bankovní spojení: ČNB, číslo účtu: 3926001/0710 www.szif.cz Lze vybrat variantu "**Otevřít**" soubor a po vyplnění uložit žádost o dotaci do svého PC nebo "**Uložit**" soubor, tedy nejprve uložit žádost do svého PC a následně vyplnit.

| Chcete soubor _1000268500_20210708_124228.pdf (577 kB) z umístění xpf.szif.cz otevřít nebo uložit? | Otevřít | Uložit 🔻 | Zrušit | × |
|----------------------------------------------------------------------------------------------------|---------|----------|--------|---|
|                                                                                                    |         |          |        |   |

Zároveň může být žadatel v horní části obrazovky upozorněn na nutnost nahrání povinných příloh k žádosti o dotaci. U dotačního programu 20.B. se jedná o "**Prohlášení o zařazení podniku do kategorie mikropodniků, malých a středních podniků**". Pokud žadatel toto prohlášení ještě nepodal, nebude možné podat žádost o dotaci pro rok 2025 a zobrazí se níže uvedená hláška.

Žadatel musí podat Prohlášení o zařazení podniku do kategorie mikropodniků, malých a středních podniků alespoň za dva předchozí roky (tzn. 2024 nebo 2023).

| Formulář          | nejprve otevřete a uložte.                                                                                              |
|-------------------|----------------------------------------------------------------------------------------------------|
| Příloha <b>Pr</b> | rohlášení o zařazení podniku do kategorie mikropodniků, malých a středních podniků je povinná (nebylo nalezeno podání). |

Po podání tohoto prohlášení je již možné podat žádost o dotaci pro rok 2025 v rámci dotačního programu 20.B. Pokud již má žadatel podané toto prohlášení, výše uvedená hláška se nezobrazuje.

Podrobný návod pro vyplnění "**Prohlášení o zařazení podniku do kategorie mikropodniků, malých a středních podniků**" a ostatních průřezových příloh nalezne žadatel pod záložkou Nová podání a Průřezové přílohy na Portálu farmáře (viz níže).

| Nové podání / Ovtatní podání / Průlezové přítohy                                                                                                    |
|----------------------------------------------------------------------------------------------------|
| Průřezové přílohy                                                                                                    |
| <ul> <li>Prohlášení o zařazení podniku do kategorie mikropodniků, malých či střednich podniků, malých či střednich podniků,</li> <li>Prohlášení de minimis</li> </ul>                                                                                                    |
| Průřezové přílohy                                                                                                    |
| Financh's zatravl      Prohlášten v zakragosie mikropodniků, malých ši střednich podniků      Čestné prohláštení žadatele o podporu de minimis      Čestné prohláštení žadatele o podporu de minimis                                                                                                    |
| Potvrzení ÚKZÚZ a SISPO ke stažení                                                                                                    |
| Research (350 per 09 1.8     Executive State Stat   |
| Potrzeń VZUŻ pro DP 18. Editowateń PZ nate sterit z mobilizek.                                                                                                    |
| However (VCC) and D = 10     Constraints and D = 10     Constraints and D = 10     Constraints and D = 10     Constraints and D = 10     Constraints and D = 10     Constraints and D = 10     Constraints and D = 10                                                                                                    |
| Pohrteni ÜKÜZ pro DP 3b.     Editovatelne PDF neize stevit v mobilinim prohilitet.                                                                                                    |
| Potvrzení ošetřujícího veterinárního lékaře                                                                                                    |
| Soubory ke stažení                                                                                                    |
| Prohlšleni o kategori i podniku                                                                                                    |
| Pohlášení s kategori podniku<br>Estotratoviť V mohláhny pohľate.                                                                                                    |
| 📱 Zjednoduđenj postup pro doloteni Prohišteni o kategorij podniku ples Portiš farmske                                                                                                    |
| Piłkadowy manuśli pro vyplnieni Prohlateni o kategorii podniku                                                                                                    |
| Problem for based on the second second se |
|                                                                                                    |

### 3.2 Zobrazení a vyplnění pdf souboru žádosti o dotaci

Po stažení a otevření PDF souboru žádosti jsou na první straně žádosti informace o žadateli, které jsou předvyplněné. Lze zde v případě potřeby upravit informaci, zda žadatel je/není plátcem DPH.

Žadatelé v žádosti o dotaci pro sledované období 2025 (01.09.2024 – 31.08.2025) v části formuláře s názvem "4. Ostatní údaje" zvolí (na základě zaškrtnutí checkboxu), zda je zařazen do kategorie "Velký podnik" nezávisle na podaném Prohlášení o zařazení do velikosti podniku.

| 1.Obchodní firma vč. právní for                      | my                                 |                                | 2.Identi                    | ikační číslo 3. FO/PO/O  |
|------------------------------------------------------|------------------------------------|--------------------------------|-----------------------------|--------------------------|
| , s.r.o.                                             |                                    |                                | 0 6                         | 33                       |
| 4.Příjmení žadatele                                  |                                    | 5.Jméno žadatele               |                             | 6.Rodné číslo            |
| Adresní údaje SZIF přeb<br>předpisů, ze Základního r | vírá, v souladu se za<br>registru. | ákonem č. 111/2009 S           | b. o základních regi        | strech, ve znění pozdějš |
| 14.Telefon 1                                         | 15.Fax/Telefo                      | n 2 16                         | 5.E-mail                    |                          |
|                                                      |                                    | in                             | fo@                         |                          |
| 2. Adresa pro doručo                                 | vání (je-li odlišná o              | od adresy sídla nebo adresy tr | valého bydliště fyzické oso | by)                      |
| 17.Adresa - Ulice                                    |                                    | 18.Číslo popisné               | 19.Číslo orientační 20.C    | bec                      |
| 21.Část obce, městská část                           |                                    | 22.Kraj (dle NUTS-3)           |                             | 23.PSČ                   |
| 3. Bankovní spojení ž                                | žadatele                           |                                |                             |                          |
| 24.Název banky                                       |                                    | 25.Čísl                        | o účtu                      | 26.Kód l                 |
| MONETA Money Bank, a.s.                              |                                    |                                | 6                           | 4 1 4 / 0600             |
| V případě bankovního účtu v<br>27.IBAN               | zahraničí vyplňte:                 | 28.BIC                         |                             |                          |
|                                                      |                                    |                                |                             |                          |

| 4. Ostatní údaje           |                          |     |    |
|----------------------------|--------------------------|-----|----|
| Jsem plátce DPH            | $\times$                 |     |    |
| Je žadatel zařazen do kate | orie "velký podnik"? *** | Ano | Ne |
|                            |                          |     |    |

V případě zaškrtnutí varianty "Ne" žadatel pokračuje ve standartním vyplňování formuláře žádosti o dotaci.

V případě zaškrtnutí varianty "Ano" se žadateli zobrazí pole pro doplnění hypotetického scénáře. Pole má kapacitu 10 000 znaků i s mezerami.

| Je žadatel zařazen do kategorie "velký podnik"? *** Ano Ne                                                                          |                          |
|----------------------------------------------------------------------------------------------------|--------------------------|
| Hypotetický srovnávací scénář (vyplňují velké podniky)                                                                              |                          |
| Hypotetický srovnávací scénář se VŽDY MUSÍ vztahovat k předmětům dotace konkrétního dotačního programu.                             |                          |
| MUSÍ BÝT VYPLNĚN žadatelem, který po vyplnění údajů v Prohlášení o zařazení podniku do kategorie MSP na Portálu fa<br>velký podnik. | rmáře je vyhodnocen jako |
| Popis situace, která by nastala v případě, že by nebyla poskytnuta dotace (max. 10 000 znaků i s mezerami)                          |                          |
|                                                                                                    |                          |
|                                                                                                    |                          |
|                                                                                                    |                          |

Zde žadatel popíše situaci, která by nastala v případě, že by nebyla poskytnuta dotace a zároveň doloží písemné doklady, z nichž vychází hypotetické srovnání uvedené v žádosti o dotaci.

Při zaškrtnutí varianty "Ano" a nedoplnění popisu situace se žadateli při uložení formuláře žádosti o dotaci zobrazí chybové hlášení:

| formulá            | ř není řádně vymlněn         | a                |                     |             |                   |             |                  |
|--------------------|------------------------------|------------------|---------------------|-------------|-------------------|-------------|------------------|
| ormula             | nen raune vypinen            |                  |                     |             |                   |             |                  |
| Strana I           |                              |                  |                     |             |                   |             |                  |
| Není vy<br>mezerai | plněno pole: Popis si<br>mi) | ituace, která by | / nastala v případo | ě, že by ne | byla poskytnuta d | otace (max. | 10 000 znaků i s |
|                    |                              |                  |                     |             |                   |             |                  |
|                    |                              |                  |                     |             |                   |             |                  |
|                    |                              |                  |                     |             |                   |             |                  |
|                    |                              |                  |                     |             |                   |             |                  |
|                    |                              |                  |                     |             |                   |             |                  |
|                    |                              |                  |                     |             |                   |             |                  |
|                    |                              |                  |                     |             |                   |             |                  |
|                    |                              |                  |                     |             |                   |             |                  |
|                    |                              |                  |                     |             |                   |             |                  |
|                    |                              |                  |                     |             |                   |             |                  |
|                    |                              |                  |                     |             |                   |             |                  |
|                    |                              |                  |                     |             |                   |             |                  |
|                    |                              |                  |                     |             |                   |             |                  |
|                    |                              |                  |                     |             |                   |             |                  |
|                    |                              |                  |                     |             |                   |             |                  |
|                    |                              |                  |                     |             |                   |             |                  |
|                    |                              |                  |                     |             |                   |             |                  |
|                    |                              |                  |                     |             |                   |             |                  |
|                    |                              |                  | Export do t         | xt          | Zobrazit typ zprá | v           | OK               |

#### A formulář nebude možné podat.

| Nová podání / Národní dotace / Žádosti o zemědělské národní dotace / Přílohy                                                             |                     |  |  |  |
|----------------------------------------------------------------------------------------------------|---------------------|--|--|--|
| Strana 1. Není vyplněno pole: Popis situace, která by nastala v případě, že by nebyla poskytnuta dotace (max. 10 000 znaků i s mezerami) |                     |  |  |  |
| PDF formulář byl uložen.                                                                                                    |                     |  |  |  |
| Žádost o zemědělské národní dotace 2025                                                                                                  |                     |  |  |  |
| Vytvořeno                                                                                                    | Změněno             |  |  |  |
| 27.05.2024 13:09:44                                                                                                    | 27.05.2024 13:14:32 |  |  |  |

Druhá strana žádosti o dotaci obsahuje prohlášení a závazky žadatele, které žadatel stvrzuje podáním žádosti.

#### 5. Závazky žadatele Prohlašuji, že: jsem řádně zkontroloval/a všechny údaje uvedené v této žádosti a přiložených deklaracích, přičemž všechny údaje a informace uvedené v žádosti a jejích přílohách jsou pravdivé a jsem si vědom/a své trestní odpovědnosti; jsem neobdržel/a v příslušném roce na účel a na předmět, pro který je požadována dotace, úvěr s podporou Podpůrného a garančního rolnického a lesnického fondu, a. s. (dále jen "PGRLF") nebo dotaci či příspěvek z rozpočtu kapitoly MZe, dotaci z jiných rozpočtových kapitol státního rozpočtu, dotaci z rozpočtu státního fondu nebo dotaci z rozpočtu územního samosprávného celku nebo fondů EU; nejsem subjekt, vůči kterému bylo vydáno soudem rozhodnutí o úpadku a způsobu jeho řešení podle zákona č. 182/2006 Sb., o úpadku a způsobech jeho řešení (insolvenční zákon), ve znění pozdějších předpisů, případně je v likvidaci; nejsem subjekt, který je podnikem v obtížích ve smyslu článku 2 odst. 59 nařízení Komise (EU) 2022/2472 ve spojení s čl. 2 odst. 18 nařízení Komise (EU) č. 651/2014, v platném znění a bodem (23) podkapitoly 2.2. a bodem (33) odst. 63 podkapitoly 2.4. Sdělení Komise - Pokyny Evropské unie ke státní podpoře v odvětvích zemědělství a lesnictví a ve venkovských oblastech (2022/C 485/01); nejsem subjekt, vůči němuž je vystaven dosud nesplacený inkasní příkaz v návaznosti na rozhodnutí Komise, jímž je podpora prohlášena za protiprávní a neslučitelnou s vnitřním trhem; jsem si vědom/a svých práv, které mi poskytuje zákon č. 106/1999 Sb., o svobodném přístupu k informacím, ve znění pozdějších předpisů; isem si vědom/a. že osobní údaje uvedené v žádosti o dotaci mohou být dále zpracovávány. S těmito údaji bude nakládáno v souladu se zákonem č. 110/2019 Sb., o zpracování osobních údajů, ve znění pozdějších předpisů a dle Nařízení Evropského parlamentu a Rady (EU) č. 2016/679, ve znění pozdějších předpisů; jsem si vědom/a, že údaje z této žádosti budou Státním zemědělským intervenčním fondem zpracovávány v listinné i elektronické formě pro potřeby administrace žádosti, statistiky, evidence, účetnictví Státního zemědělského intervenčního fondu i Ministerstva zemědělství; jsem se podrobně seznámil/a se Zásadami, kterými se stanovují podmínky pro poskytování dotací na základě § 1, § 2 a § 2d zákona č. 252/1997 Sb., o zemědělství, ve znění pozdějších předpisů, a s podmínkami poskytnutí dotace, o kterou žádám; budu uchovávat všechny doklady prokazující poskytnutí a užití dotace po dobu minimálně 10 let; jsem si vědom/a své povinnosti informovat příslušný orgán o všech změnách týkajících se údajů uvedených v žádosti; umožním vstup kontrolou pověřeným osobám a dalším subjektům oprávněným provádět kontrolu do svých objektů a na pozemky k ověřování plnění podmínek pro poskytnutí dotace a budu nápomocen/na při provádění těchto kontrol. Zavazuji se:

dodržovat podmínky dotace, o kterou žádám.

Na třetí straně žádosti o dotaci si žadatel vybírá dotační podprogramy DP 20.B. Zlepšení životních podmínek v chovu drůbeže a také jednotlivé kategorie zvířat, hospodářství a vyplní předpokládaný počet zvířat (drůbeže) u vybraných dotačních podprogramů a kategorií.

| Státní zemědělský intervenční fond               | Žádost o zemědělské národní dotace<br>Dotační program 20.B.<br>Zlepšení životních podmínek v chovu drůbeže | 2025<br>• | Ve Smečkách 33<br>110 00 Praha 1<br>tel: +420 222 871 871<br>http://www.szif.cz |
|--------------------------------------------------|----------------------------------------------------------------------------------------------------|-----------|---------------------------------------------------------------------------------|
| Název podprogramu                                |                                                                                                    |           |                                                                                 |
| Předpokládaný počet<br>Sazba dotace (Kč/1 ks)    |                                                                                                    |           |                                                                                 |
| Předpokládaný požadave<br>Předpokládaný požadave | k na dotaci za podprogram (Kč)<br>k na dotaci celkem za DP 20.B sledované období 2025 (Kč)                 | 0         | Přidat podprogram                                                               |

- Nejprve si žadatel pomocí rolovacího políčka U DP 20.B. má na výběr ze 6 podprogramů:
- vybere podprogram, na který chce žádat.
- 20.B.a. Podpora zlepšení životního prostředí drůbeže
- 20.B.b. Podpora šetrného zacházení s drůbeží
- 20.B.c. Podpora zlepšení podmínek ustájení drůbeže v halách
- 20.B.d. Podpora zlepšení stájového mikroklimatu drůbeže
- 20.B.e. Podpora šetrného zacházení s kachnami
- 20.B.f. Podpora zlepšení podmínek ustájení kachen v halách

| X                                                             | V                                                         |  |
|---------------------------------------------------------------|-----------------------------------------------------------|--|
| 20.B.a.<br>20.B.b.<br>20.B.c.<br>20.B.d.<br>20.B.e.<br>20 B f | očet<br>č/1 ks)<br>požadavek na dotaci za podprogram (Kč) |  |

Následně po zvolení dotačního podprogramu se žadateli zobrazí rozšiřující menu k vybranému podprogramu, kde zvolí kategorii drůbeže. Po kliknutí na rolovací pole se žadateli zobrazí nabídka kategorie zvířat daného podprogramu.

| X 1.                                                                |  |
|---------------------------------------------------------------------|--|
| Kur domácí - výkrm kuřat                                            |  |
| Krůty - výkrm                                                       |  |
| × 1 Kur domácí - nosný typ - odchov kuřic pro užitkové chovy nosnic |  |
| Kur domácí - odchov mláďat pro rozmnožovací chovy                   |  |
| Kur domácí - nosný typ - užitkové chovy nosnic                      |  |
| Před Kur domácí - nosný typ - rozmnožovací chovy                    |  |
| Kur domácí - masný typ - rozmnožovací chovy                         |  |
| Sazhannezer mut est                                                 |  |

Z nabídky kategorií drůbeže vybere žadatel jednu kategorii, na kterou klikne a systém formuláře žádosti o dotaci k vybrané kategorii automaticky přiřadí sazbu dotace. Každý dotační podprogram obsahuje odlišné kategorie drůbeže dle Zásad pro rok 2025.

| X 20.B.d. • Podpora zlepšení stájového mikroklimatu drůbeže             |       |
|-------------------------------------------------------------------------|-------|
| X 1. Husy - rozmnožovací chovy                                          | •     |
| Č.ř. Registrační čísla příslušných hospodářství<br>X 1.<br>Přidat řádek |       |
| Předpokládaný průměrný počet kusů                                       |       |
| Sazba dotace (Kč/1 ks)                                                  | 11,73 |
| Předpokládaný požadavek na dotaci (Kč)                                  | 0     |

3) Následně žadatel vybírá registrační čísla hospodářství pro vybranou kategorii drůbeže, kde bude plnit podmínky dotace. Žadateli se nabízí reg. čísla hospodářství, která má evidovaná v Integrovaném zemědělském registru zvířat.

| X 1. Hu   | sy - rozmnožovací chovy                    |                |       |                  |
|-----------|--------------------------------------------|----------------|-------|------------------|
| Č.ř. I    | Registrační čísla příslušných hospodářství |                |       |                  |
| X 1.      |                                            |                |       |                  |
|           | CZ31031895                                 |                |       |                  |
| Předpok   | CZ31034012                                 |                |       |                  |
| Sazba d   | CZ31084264                                 |                | 11,73 |                  |
| Předno    | CZ31095389                                 |                | 0     |                  |
| rreupo    | CZ31095390                                 |                | 0     |                  |
| Předpoklá | CZ31095402<br>CZ31095413                   | m 20.B.d. (Kč) | 0     | Přidat kategorii |

Žadatel má taktéž možnost doplnit reg. číslo hospodářství i ručně. Číslo hospodářství musí být ve tvaru CZ a 8 číslic (např. CZ12345678), kdy první číslo nesmí být 0. V případě doplnění chybného čísla hospodářství (nebo neúplného čísla) se zobrazí následující chybové hlášení:

| Upozornění: Okno JavaScriptu - |    |
|--------------------------------|----|
| Chybné číslo hospodářství.     |    |
|                                | ОК |

Pokud žadatel bude chtít zadat více reg. čísel hospodářství pro danou kategorii, zvolí políčko

**Přidat řádek** a následně vybere do přidaného řádku další registrační číslo hospodářství. Počet řádku pro hospodářství je neomezený.

|   | Č.ř. | Registrační čísla příslušných hospodářství |
|---|------|--------------------------------------------|
| Х | 1.   | CZ31031895                                 |
| Х | 2.   | •                                          |
|   |      | Přidat řádek                               |

V případě, že se žadatel pokusí přidat stejné reg. číslo hospodářství, které již má ve formuláři žádosti o dotaci zadané, systém formuláře toto žadateli neumožní a zobrazí se následující chybové hlášení:

| Upozorn | ění: Okno JavaScriptu -                                                                       | ] |
|---------|-----------------------------------------------------------------------------------------------|---|
|         | V sloupci "Číslo hospodářství" se hodnoty nesmí opakovat. Stejná hodnota již je v<br>řádku 1. |   |
|         | ОК                                                                                            |   |

K odstranění registračního čísla hospodářství postačí, pokud žadatel u čísla hospodářství, které chce odstranit, klikne na znak , umístěný vedle čísla řádku hospodářství.

|   | Č.ř. | Registrační čísla příslušných hospodářství |   |  |
|---|------|--------------------------------------------|---|--|
| X | 1.   | CZ31032379                                 | • |  |
| Х | 2.   | CZ31031895                                 | • |  |
|   |      | Přidat řádek                               |   |  |

U každé kategorie drůbeže musí být vyplněno minimálně jedno číslo hospodářství. V případě, že se žadatel pokusí odstranit zbývající jedno reg. číslo hospodářství u dané kategorie, zobrazí se následující chybová hláška a poslední hospodářství zůstane neodstraněné:

| Upozori | nění: Okno JavaScriptu -    |    |
|---------|-----------------------------|----|
| 8       | Minimální počet řádků je: 1 |    |
|         |                             | OK |

4) Po vyplnění registračních čísel hospodářství žadatel vyplní ručně pole s názvem "Předpokládaný počet kusů" nebo "Předpokládaný průměrný počet kusů" (červený rámeček). Do tohoto pole žadatel vypíše celá čísla (např. 9063). Desetinná čísla systém formuláře neumožňuje vyplnit (př. 9063,69), stejně jako systém neumožní oddělovat čísla mezerou (např. tisíce), toto provádí systém automaticky.

| X 1. Krůty - výkrm krůt                         | V         |
|-------------------------------------------------|-----------|
| Č.ř. Registrační čísla příslušných hospodářství |           |
| X 1. CZ31032379                                 |           |
| Přidat řádek                                    |           |
| Předpokládaný počet kusů                        | 5 693     |
| Sazba dotace (Kč/1 ks)                          | 2,55      |
| Předpokládaný požadavek na dotaci (Kč)          | 14 517,15 |

5) Po zadání číselné hodnoty předpokládaného počtu kusů drůbeže se automaticky vypočte "Předpokládaný požadavek na dotaci" za danou kategorii (zelený rámeček). Dále se taktéž automaticky vypočte "Předpokládaný požadavek na dotaci za podprogram 20.B.x. (Kč)" (zelený rámeček) a zároveň se automaticky vypočte "Předpokládaný požadavek na dotaci za DP 20.B." (modrý rámeček). Tyto částky se mohou lišit v závislosti na tom, kolik má žadatel již zadaných dotačních podprogramů a kategorií v rámci jednotlivých podprogramů (částky se sčítají).

| Předpokládaný požadavek na dotaci za podprogram 20.B.c. (Kč)                   | 7 300     | Přidat kategorii  |
|--------------------------------------------------------------------------------|-----------|-------------------|
| Předpokládaný požadavek na dotaci celkem za DP 20.B sledované období 2025 (Kč) | 24 477,15 | Přidat podprogram |

6) Pro přidání dalšího podprogramu postačí, stisknout tlačítko dojde k zobrazení menu pro vyplnění dalšího podprogramu.

| 20.B.d. Podpora zlepšení stájového mikroklimatu drůbeže                                                        |           |                   |
|----------------------------------------------------------------------------------------------------|-----------|-------------------|
| X 1. Krůty - výkrm krůt                                                                                        |           | -                 |
| Č.ř.       Registrační čísla příslušných hospodářství         X       1.       CZ31032379         Přidat řádek |           |                   |
| Předpokládaný počet kusů                                                                                       | 5 693     |                   |
| Sazba dotace (Kč/1 ks)                                                                                         | 2,55      |                   |
| Předpokládaný požadavek na dotaci (Kč)                                                                         | 14 517,15 |                   |
| Předpokládaný požadavek na dotaci za podprogram 20.B.d. (Kč)                                                   | 14 517,15 | Přidat kategorii  |
| Předpokládaný požadavek na dotaci celkem za DP 20.B sledované období 2025 (Kč)                                 | 14 517,15 | Přidat podprogram |

Přidat podprogram

.Tímto krokem

V případě, že se žadatel pokusí přidat podprogram, který již má ve formuláři žádosti o dotaci zadaný, systém formuláře toto žadateli neumožní a dříve vybraný podprogram se nezobrazí v nabídce pro výběr podprogramů.

| lázev podprogramu                                                                    |                  |                   |
|--------------------------------------------------------------------------------------|------------------|-------------------|
| × 20.B.d.   ▼ Podpora zlepšení stájového mikroklimatu drůbeže                        |                  |                   |
| X 1. Krůty - výkrm krůt                                                              |                  |                   |
| Č.ř. Registrační čísla příslušných hospodářství<br>X 1. CZ31032379 ▼<br>Přidat řádek |                  |                   |
| Předpokládaný počet kusů                                                             | 5 693            |                   |
| Sazba dotace (Kč/1 ks)                                                               | 2,55             |                   |
| Předpokládaný požadavek na dotaci (Kč)                                               | 14 517,15        |                   |
| Předpokládaný požadavek na dotaci za podprogram 20.B.d. (Kč)                         | 14 517,15        | Přidat kategorii  |
| ázev podprogramu                                                                     |                  |                   |
| × 🖳 🔽                                                                                |                  |                   |
| 20.B.a.<br>20 B.b. pčet                                                              |                  |                   |
| 20.B.c.                                                                              |                  |                   |
| 20.B.f. požadavek na dotaci za podprogram (Kč)                                       |                  |                   |
|                                                                                      | 0                |                   |
| Předpokládaný požadavek na dotaci celkem za DP 20.B sledované období 2025            | 5 (Kč) 14 517.15 | Přidat podprogram |

V případě, že chce žadatel žádat na více kategorií drůbeže v rámci zvoleného dotačního podprogramu, stiskne tlačítko **Přidat kategorii**. A následně dojde k přidání řádku pro výběr další kategorie.

| X 2. Kur domácí - výkrm kuřat                                |           | •                |
|--------------------------------------------------------------|-----------|------------------|
| Č.ř. Registrační čísla příslušných hospodářství              |           |                  |
| X 1. CZ31031895                                              |           |                  |
| Přidat řádek                                                 |           |                  |
| Předpokládaný počet kusů                                     | 12 365    |                  |
| Sazba dotace (Kč/1 ks)                                       | 0,36      |                  |
| Předpokládaný požadavek na dotaci (Kč)                       | 4 451,4   |                  |
| Předpokládaný požadavek na dotaci za podprogram 20.B.d. (Kč) | 18 968,55 | Přidat kategorii |

V případě, že se žadatel pokusí přidat kategorii drůbeže, kterou již má ve formuláři žádosti zadanou, systém formuláře tuto eventualitu žadateli neumožní a dříve vybranou kategorii drůbeže nezobrazí v nabídce pro výběr kategorií drůbeže (viz obrázek níže).

| 20.B.a. 🔽 Podpora zlepšení životního prostředí drůbeže            |                                           |                   |
|-------------------------------------------------------------------|-------------------------------------------|-------------------|
| X 1. Kur domácí - nosnice v užitkových chovech a rozmnožovací cho | ovy drůbeže (s klecovou technologií)      |                   |
| Č.ř. Registrační čísla příslušných hospodářství                   |                                           |                   |
| X 1. CZ62021179                                                   |                                           |                   |
| Přidat řádek                                                      |                                           |                   |
| Předpokládaný průměrný počet kusů                                 | 500                                       |                   |
| Sazba dotace (Kč/1 ks)                                            | 8,47                                      |                   |
| Předpokládaný požadavek na dotaci (Kč)                            | 4 235                                     |                   |
|                                                                   |                                           |                   |
| X 2.                                                              |                                           |                   |
| Kur domácí - nosnice v užitkových chovech a rozmnožovací ch       | ovy drůbeže (s podestýlkou - voliéry, ros | šty, volný výběh) |
| X 1 Kur domácí - nosnice v užitkových chovech (s podestýlkou - vo | liéry, rošty, volný výběh)                |                   |
| Rozmnožovací chovy drůbeže (s podestýlkou - voliéry, rošty, v     | olný výběh)                               |                   |
| Předpokládaný počet                                               |                                           |                   |
|                                                                   |                                           |                   |

Pro odstranění zvolené kategorie drůbeže u podprogramu žadatel stiskne políčko s křížkem i umístěného vedle kategorie drůbeže, čímž dojde k odstranění dané kategorie.

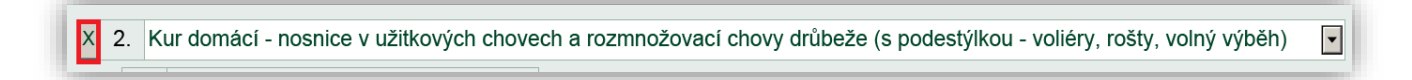

U každého podprogramu musí být vyplněna minimálně jedna kategorie drůbeže. V případě,že se žadatel pokusí odstranit zbývající jednu kategorii u daného podprogramu, zobrazí se následující chybová hláška a poslední kategorie drůbeže zůstane neodstraněná:

| Upozorr | iění: Okno JavaScriptu -    |    |
|---------|-----------------------------|----|
| 8       | Minimální počet řádků je: 1 |    |
|         |                             | ОК |

Pokud má žadatel již vybráno více dotačních podprogramů a rozhodne se během vyplňování formuláře, že chce odstranit některý podprogram, zvolí pouze políčko s křížke umístěné před označením daného podprogramu a poté dojde k odstranění celého podprogramu i zvolených kategorií zvířat.

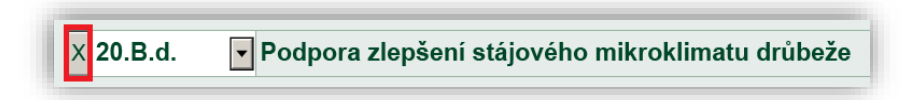

Pokud žadatel žádá pouze na jeden dotační podprogram a chtěl by ho odstranit, nebude mu toto umožněno (bez ohledu na počet zvolených kategorií drůbeže v podprogramu). Po pokusu o odstranění se zobrazí níže uvedená chybová hláška:

| Upozornění: Okno JavaScriptu - |    |
|--------------------------------|----|
| Minimální počet řádků je: 1    |    |
|                                | ОК |

# 3.3 Kontrola vyplněných údajů a nahrání žádosti o dotaci na portál farmáře SZIF

Žadatel může provést kontrolu správnosti vyplněných údajů stisknutím pole "**Menu**" a poté "**Kontrola vyplněných údajů**".

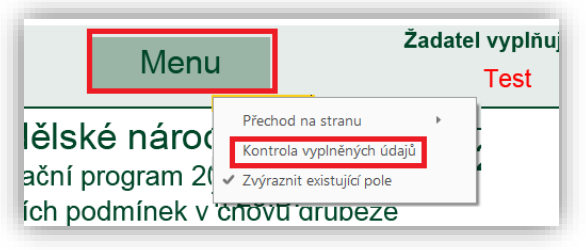

Pokud žadatel vyplnil veškeré údaje v pořádku, zobrazí se hláška "Kontrola proběhla v pořádku".

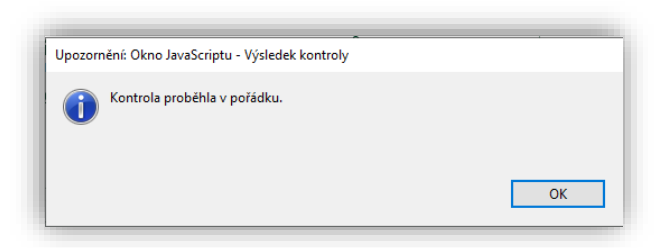

Pokud některé povinné údaje v žádosti o dotaci žadatel nevyplnil, nebo vyplnil chybně, zobrazí se tabulka s chybovým hlášením a žadatel si může zvolit způsob zobrazení chyb.

| Okno JavaScriptu        |          |
|-------------------------|----------|
| Jak zobrazit zprávy?    |          |
| Všechny najednou        | Po jedné |
| Pozor: Okno JavaScriptu |          |
|                         |          |

Žadatel si může zobrazit chyby v žádosti buď zvolením pole "Všechny najednou":

| č. 1. Řádek hospodálství č. 2. | Není vyplněno pole: Registr    | ační číslo hospodářstv                                                                                          |
|--------------------------------|--------------------------------|----------------------------------------------------------------------------------------------------|
| č. 1. Není vyplněno pole: Pře  | lpokládaný počet kusů          |                                                                                                    |
|                                |                                |                                                                                                    |
|                                |                                |                                                                                                    |
|                                |                                |                                                                                                    |
|                                |                                |                                                                                                    |
|                                |                                |                                                                                                    |
|                                |                                |                                                                                                    |
|                                |                                |                                                                                                    |
|                                |                                |                                                                                                    |
|                                |                                |                                                                                                    |
|                                |                                |                                                                                                    |
|                                |                                |                                                                                                    |
|                                |                                |                                                                                                    |
|                                |                                |                                                                                                    |
|                                |                                |                                                                                                    |
|                                |                                |                                                                                                    |
|                                |                                |                                                                                                    |
|                                |                                |                                                                                                    |
|                                | E. 1. Řelsk horpodělní v C. 2. | C. T. Redek hespodałsky (C. 2: New (vypładno pole: Regist<br>C. T. New (vypładno pole: Płedpokładany polet kusł |

nebo "Po jedné":

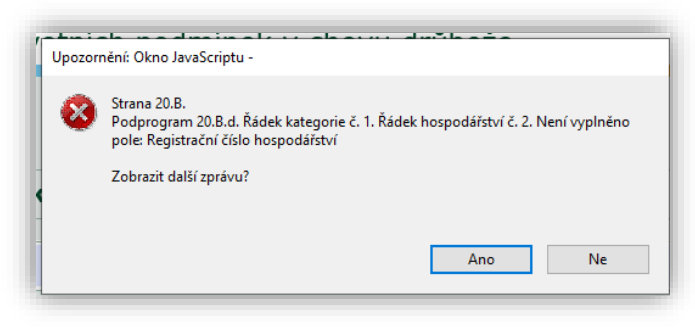

Pokud je žádost o dotaci vyplněna v pořádku, žadatel žádost o dotaci uloží do svého PC dle následujícího postupu:

 Nejprve v horní levé části obrazovky stiskne tlačítko "Soubor" (krok 1) a poté klikne na variantu "Uložit jako" (krok 2).

| 20210708_124228.pdf - Adol<br>Soubor Úpravy Zobrazení Okn | be Acrobat Reader DC<br>a Nápověda | 1                                    |
|-----------------------------------------------------------|------------------------------------|--------------------------------------|
| Ot <u>e</u> vřít                                          | Ctrl+O                             | 🖺 🖶 🖂 Q 🕜 🕕 4 /4                     |
| 💾 Ulo <u>ž</u> it                                         | Ctrl+S                             |                                      |
| Uložit jako Krok 2                                        | Shift+Ctrl+S                       | Fluatiauek                           |
| Ul <u>o</u> žit jako jiný                                 | Þ                                  | dpokládaný počet drůbeže             |
| Přiložit k e-mai <u>l</u> u                               |                                    | zba dotace (Kč/1 ks)                 |
| O <u>b</u> novit                                          |                                    | edpokládaný požadavek na dotaci (Kč) |
| <u>Z</u> avřít                                            | Ctrl+W                             |                                      |
| Vlast <u>n</u> osti                                       | Ctrl+D                             |                                      |

 Žadatel si vyplněnou žádost o dotaci v řádku "Název souboru" přejmenuje a následně skrze tlačítko "Uložit" si žádost uloží do svého PC.

| - Icito po       |                 |                          |
|------------------|-----------------|--------------------------|
| Nová složka      |                 | 8== 👻                    |
| stup             | ↑ Název         | Datum změný Typ Velikost |
| nty              | *               |                          |
| soubory          | *               |                          |
|                  | *               |                          |
|                  |                 |                          |
|                  |                 |                          |
|                  |                 |                          |
| í scénáře        |                 |                          |
|                  |                 |                          |
| ítač             |                 |                          |
| ty               |                 |                          |
| nty              |                 |                          |
|                  |                 |                          |
|                  | ~               |                          |
| oru: Žádost o do | taci 20.B.      |                          |
| typ: Soubory Ad  | obe PDF (*.pdf) |                          |
|                  |                 |                          |
|                  |                 | Illožit Zručit           |

Pokud je formulář žádosti o dotaci uložen s chybami, systém upozorní žadatele na ty chyby, které zůstaly neopravené:

| anna dat man ( tit da t a anda tad |                                                                                       |
|------------------------------------|---------------------------------------------------------------------------------------|
| ormular neni raune vypinen:        |                                                                                       |
| strana 20.8.                       |                                                                                       |
| odprogram 20.B.c. Řádek kateg      | prie č. 1. Řádek hospodářství č. 1. Není vyplněno pole: Registrační číslo hospodářst  |
|                                    | ,,,,,,,,,,,                                                                           |
| 'odprogram 20.8.c. Rádek kateg     | jorie č. 1. Není vyplnéno pole: Předpokládaný počet kusů                              |
| odprogram 20.B.d. Řádek katec      | gorie č. 1. Řádek hospodářství č. 1. Není vyplněno pole: Registrační číslo hospodářsl |
|                                    |                                                                                       |
| odprogram 20.8.d. Řádek kater      | porie č. 1. Není vyplněno pole: Předpokládaný počet kusů                              |
| odprogram 20.B.d. Řádek kateg      | porie č. 1. Není vyplněno pole: Předpokládaný počet kusů                              |
| odprogram 20.B.d. Řádek katec      | porie č. 1. Není vyplněno pole: Předpokládaný počet kusů                              |
| Podprogram 20.B.d. Řádek katec     | poře č. 1. Není vyplněno pole: Předpokládaný počet kusů                               |
| Podprogram 20.B.d. Řádek kateg     | porie č. 1. Není vyplněno pole: Předpokládaný počet kurů                              |
| rodprogram 20.B.d. Řádek katec     | pore č. 1. Není vyplněno pole Předpotládaný počet kusů                                |

Žadatel musí tyto chyby opravit a formulář žádosti o dotaci uložit znovu bez chybných údajů.

3) Pro dokončení procesu podání žádosti o dotaci je nutné formulář žádosti o dotaci nahrát na Portálu farmáře přes tlačítko "**Nahrát soubor**"

| R  | K<br>2003                               |                     |                     |               |
|----|-----------------------------------------|---------------------|---------------------|---------------|
| Ž  | idost                                   |                     |                     |               |
|    | 25dost o zemědělské národní dotace 2025 | 27.05.2024 11:47:38 | Nebyl vybrán soubor | Nahrát soubor |
| ١. |                                         |                     |                     |               |

Poté žadatel vybere vyplněnou žádost o dotaci, označí ji a stiskne tlačítko "Otevřít".

| složka<br>Název<br>À Žádost o dotaci test               | 20.B.                                | EII         ▼           Datum změny         25.05.2022 9:00                                                                                                    | Typ<br>Ado                                                                 |
|---------------------------------------------------------|--------------------------------------|----------------------------------------------------------------------------------------------------|----------------------------------------------------------------------------|
| <ul> <li>Název</li> <li>Žádost o dotaci test</li> </ul> | 20.B.                                | Datum změny<br>25.05.2022 9:00                                                                                                    | Typ<br>Ado                                                                 |
| Žádost o dotaci test                                    | 20.B.                                | 25.05.2022 9:00                                                                                                    | Ado                                                                        |
|                                                         |                                      |                                                                                                    |                                                                            |
| v <                                                     |                                      |                                                                                                    |                                                                            |
| zev souboru: Žádost o dotaci                            | test 20.B. 🗸 🗸                       | Všechny soubory (*.*)                                                                                                    | ~                                                                          |
|                                                         | < <<br>izev souboru: Žádost o dotaci | v < view souboru: Žádost o dotaci test 20.8. view view souboru: View souboru: View | v <<br>izev souboru: Žádost o dotaci test 20.8. v<br>Všechny soubory (*.*) |

Následuje vložení žádosti do systému Portálu farmáře.

| Rok<br>20 | 25                                      |                     |                                 |               |
|-----------|-----------------------------------------|---------------------|---------------------------------|---------------|
| Žád       | ost                                     |                     |                                 |               |
| B         | Žádost o zemědělské národní dotace 2025 | 27.05.2024 11:47:38 | Žádost o dotaci test DP 208.pdf | Nahrát soubor |
|           |                                         |                     |                                 |               |

### 3.4 Přílohy

Žadatel, který ve formuláři žádosti o dotaci zaškrtne variantu "Ano" na otázku *"Je žadatel zařazen do kategorie "velký podnik"?"* dokládá jako přílohu Doklady k hypotetickému scénáři<sup>2</sup>.

| ✓ Nepovine piloty               |                    |
|---------------------------------|--------------------|
| Doktady k hypotetickému szésáil |                    |
|                                 | 1. Nabalit soulour |
| × Dati nilaw                    |                    |
| - and printy                    |                    |
| Desi prony                      | * Nature and an    |
|                                 |                    |
|                                 |                    |
| K gat                           | B stalt            |

Skrze tlačítko "Nahrát soubor" v části s názvem Nepovinné přílohy přiloží žadatel doklad(y).

| ✓ Nepovinné přilohy             |                |
|---------------------------------|----------------|
| Doktady k hypotesickému scénáři | I. Mahit under |
| ✓ Další přílohy                 |                |

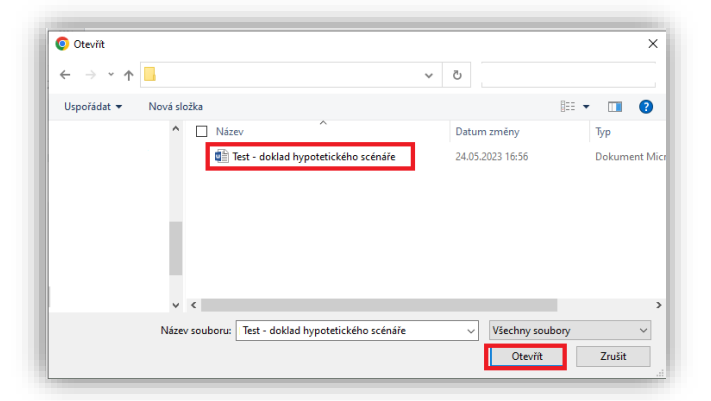

Žadatel může vkládat i více příloh.

Pokud bude chtít žadatel odstranit nahranou přílohu, postačí, pokud klikne na znak popelnice u dané přílohy.

| ✓ Nepovinné přílohy             |                                                                                |                                       | 1 |
|---------------------------------|--------------------------------------------------------------------------------|---------------------------------------|---|
| Doklady k hypotetickému scénáři |                                                                                | 1 soor wat                            | I |
|                                 | Test - dollad hypoterickeho scenare. 1686045755426.docx<br>Popis (mar 64 maki) | · · · · · · · · · · · · · · · · · · · |   |

<sup>2</sup> Viz příloha této příručky

### 3.5 Uložení a podání žádosti o dotaci na SZIF

Po nahrání formuláře a případně přílohy klikne žadatele na tlačítko "**Uložit**", které se nalézá v dolní pravé části obrazovky.

| Změnili jste podár | ini. Nejzve ulažte. |
|--------------------|---------------------|
| < Zpět             | B udopr             |

Pokud proběhne kontrola vyplněného formuláře v systému Portálu farmáře v pořádku, dojde ke změně statusu na "**Připraveno k podání**".

| Žádost o zemědělské národní dotace 2024           |                            |                     |  |  |  |  |
|---------------------------------------------------|----------------------------|---------------------|--|--|--|--|
| Vytvořeno                                         | Změněno                    | Status              |  |  |  |  |
| <b>23.05.2023</b> 12:31:00                        | <b>23.05.2023</b> 12:45:41 | Připraveno k podání |  |  |  |  |
| Program                                           | Program                    |                     |  |  |  |  |
| 20.B. Zlepšení životních podmínek v chovu drůbeže |                            |                     |  |  |  |  |

V případě, že byla v průběhu zpracování odesílání žádosti o dotaci nalezena chyba, zobrazí se chybové hlášení. Systém neumožní pokračovat dál v podání žádosti a žadatel je vrácen zpět na stránku podání Žádosti o dotaci a je nucen buď opravit (doplnit) hodnoty ve formuláři, nebo v případě technických potíží kontaktovat infolinku či helpdesk Státního zemědělského intervenčního fondu.

| Strana 23.8. Rodprogram 23.8.6. Kalesk kategorie č. 1. Veni vyprielno pole: Kategorie |                                                                                                    |               |  |  |  |  |
|---------------------------------------------------------------------------------------|----------------------------------------------------------------------------------------------------|---------------|--|--|--|--|
| Strana 20.8. Podprogram 20.8.c. Řádek kategorie č. 1. Řád                             | Stranz 2018. Podprogram 2018.c. Řádek kategorie č. 1. Nádek hospodářství č. 1. Němí vyprietno pole Registradní číslo hospodářství |               |  |  |  |  |
| Strana 20.8. Podprogram 20.8.c. Řádek kategorie č. 1. Ne                              | Strana 2018. Podprogram 2018.c. Řádek kategorie č. 1. Není vypiného pole Histopolikácný polet kusů                                |               |  |  |  |  |
| Strana 20.8. Podprogram 20.8.c. Řádek kategorie č. 2. Ne                              | n' vypinéno pole: Kategorie                                                                                                    |               |  |  |  |  |
| PDF formuläř byl uložen.                                                              |                                                                                                    | *             |  |  |  |  |
| Žádost o zemědělské národní dotace 20                                                 | 25                                                                                                    |               |  |  |  |  |
| Vytvořeno                                                                             | Změněno                                                                                                    | Status        |  |  |  |  |
| 07.06.2024 10:24:11                                                                   | 07.06.2024 10:31:20                                                                                                    | Ve zpracování |  |  |  |  |
| Program                                                                               | Pogum                                                                                                    |               |  |  |  |  |
| 20.8. Depler Elverinin poominek v drou o dioeda                                       |                                                                                                    |               |  |  |  |  |
| lok<br>2015                                                                           |                                                                                                    |               |  |  |  |  |

V případě, že je všechno v pořádku, žadatel následně klikne na tlačítko "Pokračovat v podání".

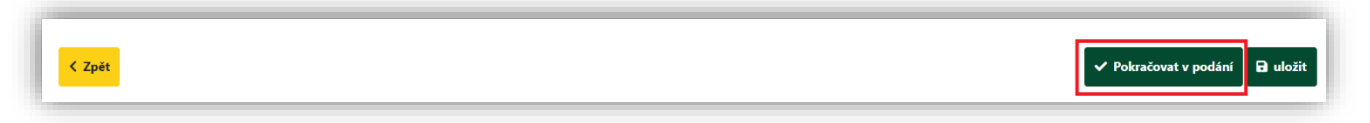

Žadateli se po stisku tlačítka "Pokračovat v podání" objeví upozornění, že tímto krokem podání formuláře žádosti o dotaci nekončí, jelikož je ještě nutné zaškrtnout souhlas s podobou dokladů. Tuto informativní hlášku je nutné potvrdit tlačítkem "Rozumím".

| Upozornění                                                                                             |
|----------------------------------------------------------------------------------------------------|
| Pro dokončení podání je nutné zaškrtnout "Souhlas…" a následně<br>kliknout na tlačítko "Podat žádost". |
| ✔ Rozumím                                                                                              |

**CENTRÁLA:** Ve Smečkách 801/33, 110 00 Praha 1, T: +420 222 871 871 E: info@szif.cz IČ: 48133981 DIČ: CZ48133981 Bankovní spojení: ČNB, číslo účtu: 3926001/0710 www.szif.cz Následně žadatel **nejprve zaškrtne políčko souhlasu** s podobou žádosti a dalšími závazky a pak klikne na pole "**Podat žádost**".

| * Souhlasím s podobou žádosti a dalšími závazky. Potvrzuji, že jsem oprávněn v rámci svého jedinečného přístupového oprávnění učinit podán               | ıí žádosti a souvisejících dokumentů 🗹 |
|----------------------------------------------------------------------------------------------------|----------------------------------------|
| Po podání budou zaslané dokumenty zpracovávány informačním systémem SZIF. Pokud do 24 hodin neobdržíte Potvrzení o podání/přijetí, kontaktujte Helpdesk. |                                        |
| < Zpět                                                                                                    | ✓ Podat žádost                         |

Zobrazí se průběh zpracování žádosti o dotaci. Na závěr se zobrazí název dotace s přiděleným číslem jednacím, datem a informace, že žádost o dotaci byla úspěšně založena. Po kliknutí na symbol lupy ve sloupci "**Akce**" se zobrazí přehled.

| r |                                 |                                         |                                                           |                                     |                     |     |  |
|---|---------------------------------|-----------------------------------------|-----------------------------------------------------------|-------------------------------------|---------------------|-----|--|
| l |                                 | Názov                                   | Dophiující údaje                                          | Status                              | Datum Ak            | kce |  |
| l | ND                              | Žádost o zemědělské národní dotace 2025 | 20.8. Zlepšení životních podmínek v chovu drůbeže<br>2025 | Číslo jednaci:<br>SZIF/2024/0376947 | 07.06.2024 09:27:05 | ± Q |  |
|   | ✓ Poins/cont na odestná poslini |                                         |                                                           |                                     |                     |     |  |

Zde je možné si po odeslání zobrazit vloženou žádost o dotaci, případné přílohy žádosti o dotaci a potvrzení o přijetí žádosti o dotaci (kliknutím na jednotlivé soubory).

| Žádost o zemědělské národní dotace 2025          |                                     |
|--------------------------------------------------|-------------------------------------|
| Vytvořeno                                        | Status                              |
| 07.06.2024 (9927:05                              | Číslo jednaci:<br>SZIF/2024/037/947 |
| Program                                          |                                     |
| 20.8. Zlepleri životnim podminek v choru dribeže |                                     |
| Rok 2025                                         |                                     |
| Žádost                                           |                                     |
| 2 Žádost o zemědělské národní dotace 2025        |                                     |
|                                                  |                                     |
| Potvrzení                                        |                                     |
| Reframi                                          |                                     |

V případě, že byla v průběhu zpracování odesílání žádosti o dotace nalezena chyba, zobrazí se chybové hlášení a je nutné buď opravit (doplnit) hodnoty ve formuláři, nebo v případě technických potíží kontaktovat infolinku či helpdesk Státního zemědělského intervenčního fondu.

Při kliknutí na pole "Potvrzení" se na následující obrazovce zobrazí potvrzení o přijetí žádosti o dotaci.

| Státní zemědělský intervenči                                                                                                    | ní fond            | Ve Smečkách 33,110 00 Praha 1<br>tel: +420 222 871 871<br>fax: +420 222 871 765<br>e-mail: info@szif.cz, www.szif.cz |  |  |  |  |
|----------------------------------------------------------------------------------------------------|--------------------|----------------------------------------------------------------------------------------------------|--|--|--|--|
| Identifikátor dokumentu:                                                                                                    | SZIF/2024/0376947  |                                                                                                    |  |  |  |  |
|                                                                                                    | POTVRZEN           | Í O PŘIJETÍ                                                                                                    |  |  |  |  |
| Ž                                                                                                    | ádost o zemědělské | národní dotace 2025                                                                                                  |  |  |  |  |
| Státní zemědělský intervenční fond (dále jen "SZIF") potvrzuje, že Vaše podání Žádost o zemědělské národní dotace 2025 skládající<br>se ze souboru/souborů:<br>20240527_111300.pdf (velikost 591.127 B; SHA1: B3E7E72DD8497C7ABCA1A92AAC46B0A90755D633 )<br>bylo úspěšně doručeno na SZIF dne 07.06.2024 09:27:10.                                                                                                    |                    |                                                                                                    |  |  |  |  |
| Žadatel:<br>Adresa:                                                                                                    |                    |                                                                                                    |  |  |  |  |
| Místo zpracování: OPŽL H                                                                                                    | odonín (550)       |                                                                                                    |  |  |  |  |
| Dotační program: 20.B.                                                                                                    |                    |                                                                                                    |  |  |  |  |
| Vámi podaný dokument byl zaevidován pod č.j. SZIF/2024/0376947 a byl postoupen k vyřízení.<br>Má-li žadatel zřízen přístup do Portálu farmáře, budou mu veškeré písemnosti související se žádostí (včetně rozhodnutí) zasílány<br>prostřednictvím informačního systému fondu (Portál farmáře) a to v souladu s ustanovením § 11 odst. 6 a 8 zákona č. 256/2000 Sb.,<br>ve znění pozdějších předpisů, pokud žadatel nemá zřízenu datovou schránku.<br>Děkujeme Vám, že jste využili našich elektronických služeb a přejeme Vám příjemný den. |                    |                                                                                                    |  |  |  |  |

Proces podání žádosti o dotaci je tímto úspěšně ukončen.

# 4 ZMĚNA - ŽÁDOSTI O DOTACI

Změnu žádosti o dotaci pro DP 20.B. Zlepšení životních podmínek lze provést až po podání žádosti o dotaci.

Žadatel vybere "Nová podání" a následně vybere pole "Změna/oprava v žádosti o zemědělské národní dotace".

| TEST SZIF 🛛 :  Doma Novi podini Fieldey Schrieka 👪     |                                         |         |                                                       |                                                                  |  |  |
|--------------------------------------------------------|-----------------------------------------|---------|-------------------------------------------------------|------------------------------------------------------------------|--|--|
| Nézadaí dotaco                                         |                                         |         | Hledání                                               |                                                                  |  |  |
| Národní dotace                                         | Žádosti o zemědělské národní dotace     | ☆<br>Zm | něna/oprava v žádosti o zemědělské národní dotace     | Doklady prokazujicí nárok na dotaci                              |  |  |
| Změna/oprava v dokladech prokazujících nárok na dotaci | Číselníky                               | \$<br>A | 었<br>plikace pro přípravu daňových a účetních dokladů | Změna/oprava v aplikaci pro přípravu daňových a účetnich dokladů |  |  |
| Průřezové přílohy                                      | Aplikace pro přípravu přiloh 1.D. a 17. | ☆       | \$⊂<br>Rybniky                                        | Pozvánky                                                         |  |  |

Následně se žadateli objeví žádosti (číslo žádosti, název dotačního programu a číslo jednací), kterou žadatel podal. Zde žadatel vybere žádost o dotaci k dotačnímu programu 20.B. Zlepšení životních podmínek v chovu drůbeže, u které chce provést změnu.

### Je nutné vybrat dotační program DP 20.B. pro rok 2025!

| Změna/oprava v žádosti o zemědělské národní dotace                                                        |                                                                                      |  |  |  |  |
|----------------------------------------------------------------------------------------------------|--------------------------------------------------------------------------------------|--|--|--|--|
| Příprava změnové žádosti<br>Vjerte šlaost pro kteru droste pletisk změny pererovat:<br>Žádost za rok 2005 |                                                                                      |  |  |  |  |
|                                                                                                    | 20.8. Zbepření životních podmínek v chovu drůbeže<br>čísko jednací SZUF/2024/0376973 |  |  |  |  |

Zobrazí se průběh zpracování generování změny žádosti o dotaci. Žadatel následně pokračuje kliknutím na políčko "**Pokračovat".** 

| Změna/oprava v žádosti o zemědělské národní dotace |                                             |                                                                                             |               |                     |            |  |  |  |
|----------------------------------------------------|---------------------------------------------|---------------------------------------------------------------------------------------------|---------------|---------------------|------------|--|--|--|
|                                                    | 100%                                        |                                                                                             |               |                     |            |  |  |  |
| Informace o průběhu                                |                                             |                                                                                             |               |                     |            |  |  |  |
| Žádost byl                                         | a dočasně uložena                           |                                                                                             |               |                     | *          |  |  |  |
|                                                    |                                             | ✓ Více zpráv                                                                                |               |                     |            |  |  |  |
| Тур                                                | Název                                       | Doplňující údsje                                                                            | Status        | Datum               | Akce       |  |  |  |
| ND                                                 | Změna v žádosti o zemědělské národní dotace | k žádosti ČI SZIF/2024/0376973<br>20.8. Zlepšeni životních podmínek v chovu didbeže<br>2025 | Ve zpracování | 07.06.2024 13:25:58 | <b>*</b> 0 |  |  |  |
| < Zgeln                                            |                                             |                                                                                             |               |                     |            |  |  |  |

Po stisknutí tlačítka "Pokračovat" se zobrazí stejná nabídka, která byla zobrazena při podávání Žádosti o dotaci. V poli "K žádosti" (červené orámování) je číslo žádosti o dotaci, které bylo systémem přiděleno.

Žadatel zvolí pro zobrazení změny žádosti o dotaci pole s označením "Změna žádosti o zemědělské národní dotace".

| Změna v žádosti o zemědělské národn                               | ií dotace           |  |                     |                     |               |  |
|-------------------------------------------------------------------|---------------------|--|---------------------|---------------------|---------------|--|
| Vytvořeno                                                         | Změněno             |  |                     | Status              |               |  |
| 10.06.2024 12:13:30                                               | 10.06.2024 12:13:34 |  |                     | Ve zpracování       |               |  |
| Program                                                           |                     |  |                     |                     |               |  |
| 20.8. Zlepšení životních podmínek v chovu drůbeže                 |                     |  |                     |                     |               |  |
| Rek         K 14dotti           2015         Q, 521F/2024/0376447 |                     |  |                     |                     |               |  |
| Změna žádosti                                                     |                     |  |                     |                     |               |  |
| Změna žádosti o zemědělské národní dotace                         |                     |  | 10.06.2024 12:13:33 | Nebyl vybrán soubor | Nahrát soubor |  |

Žadatel zvolí pro zobrazení změny žádosti o dotaci pole s označením "Změna žádosti o zemědělské národní dotace".

| Rck K 25dotti<br>2025 Q. S2F/2024/0376973               |                     |                     |               |
|---------------------------------------------------------|---------------------|---------------------|---------------|
| Změna žádosti Změna žádosti o zemědřiské národní dotace | 07.06.2024 13.26.01 | Nebyl vybrán soubor | Nahrát soubor |

### 4.1 Zobrazení a vyplnění pdf souboru změny žádosti o dotaci

Po stažení a otevření PDF souboru změny žádosti o dotace se formulář předvyplní hodnotami, které žadatel zadal do žádosti o dotaci.

|                                                                                                | Menu                                                                                          | Test                              | ouze bile podbarvena j<br>Strana 1                        |
|------------------------------------------------------------------------------------------------|-----------------------------------------------------------------------------------------------|-----------------------------------|-----------------------------------------------------------|
| SZIF                                                                                           | ádosti o zemědělské národní<br>Dotační program 20.8.<br>zní životních podmínek v chovu drůbež | dotace 2025                       | Ve Smečkách 33<br>110 00 Praha 1<br>tel: +420 222 871 871 |
| Registrační číslo žadatele                                                                     |                                                                                               |                                   |                                                           |
| <ul> <li>Údaje o žadateli</li> <li>1.Obchodní firma vč. právní formy</li> </ul>                |                                                                                               | 2.ldentifikační d                 | islo 3.FO/PO/O                                            |
| 4.Příjmení žadatele                                                                            | 5.Jméno žadatele                                                                              | 6.Rod                             | nė čislo                                                  |
| Adresni údaje SZIF přebírá, v souladu se z<br>ze Základního registru.<br>14.Telefon 1 15.Fax/T | rakonem č. 111/2009 Sb. o základních re<br>Felefon 2 16.E-mail                                | egistrech, ve znění               | pozdějších předpisu                                       |
| 2. Adresa pro doručování (je-li odliž<br>17.Adresa - Ulice                                     | šná od adresy sídla nebo adresy trvalého bydlišt<br>18.Číslo popisné 19.Číslo orien           | ě fyzické osoby)<br>tační 20.Obec |                                                           |
| 21.Část obce, městská část                                                                     | 22.Kraj (dle NUTS-3)                                                                          |                                   | 23.PSČ                                                    |
| 3. Bankovní spojení žadatele                                                                   | 35 Čícho úštu                                                                                 |                                   | 28 Kod ba                                                 |
| V případě bankovního účtu v zahraničí vyplňte:                                                 |                                                                                               | -                                 |                                                           |
| 27.IBAN                                                                                        | 28.BIC                                                                                        |                                   |                                                           |
| I. Ostatní údaje                                                                               |                                                                                               |                                   |                                                           |
| Je zadatel platce DPH?                                                                         |                                                                                               |                                   |                                                           |

**CENTRÁLA:** Ve Smečkách 801/33, 110 00 Praha 1, T: +420 222 871 871 E: info@szif.cz IČ: 48133981 DIČ: CZ48133981 Bankovní spojení: ČNB, číslo účtu: 3926001/0710 www.szif.cz Druhá strana žádosti o dotaci obsahuje prohlášení a závazky žadatele, které žadatel stvrzuje podáním žádosti.

#### 5. Závazky žadatele

#### Prohlašuji, že:

jsem řádně zkontroloval/a všechny údaje uvedené v této žádosti a přiložených deklaracích, přičemž všechny údaje a informace uvedené v žádosti a jejích přílohách jsou pravdivé a jsem si vědom/a své trestní odpovědnosti;

jsem neobdržel/a v příslušném roce na účel a na předmět, pro který je požadována dotace, úvěr s podporou Podpůmého a garančního rolnického a lesnického fondu, a. s. (dále jen "PGRLF") nebo dotaci či příspěvek z rozpočtu kapitoly MZe, dotaci z jiných rozpočtových kapitol státního rozpočtu, dotaci z rozpočtu státního fondu nebo dotaci z rozpočtu územního samosprávného celku nebo fondů EU;

nejsem subjekt, vůči kterému bylo vydáno soudem rozhodnutí o úpadku a způsobu jeho řešení podle zákona č. 182/2006 Sb., o úpadku a způsobech jeho řešení (insolvenční zákon), ve znění pozdějších předpisů, případně je v likvidaci;

nejsem subjekt, který je podnikem v obťižích ve smyslu článku 2 odst. 59 nařízení Komise (EU) 2022/2472 ve spojení s čl. 2 odst. 18 nařízení Komise (EU) č. 651/2014, v platném znění a bodem (23) podkapitoly 2.2. a bodem (33) odst. 63 podkapitoly 2.4. Sdělení Komise - Pokyny Evropské unie ke státní podpoře v odvětvích zemědělství a lesnictví a ve venkovských oblastech (2022/C 485/01);

nejsem subjekt, vůči němuž je vystaven dosud nesplacený inkasní příkaz v návaznosti na rozhodnutí Komise, jímž je podpora prohlášena za protiprávní a neslučitelnou s vnitřním trhem;

jsem si vědom/a svých práv, které mi poskytuje zákon č. 106/1999 Sb., o svobodném přístupu k informacím, ve znění pozdějších předpisů;

jsem si vědom/a, že osobní údaje uvedené v žádosti o dotaci mohou být dále zpracovávány. S těmito údaji bude nakládáno v souladu se zákonem č. 110/2019 Sb., o zpracování osobních údajů, ve znění pozdějších předpisů a dle Nařízení Evropského parlamentu a Rady (EU) č. 2016/679, ve znění pozdějších předpisů;

jsem si vědom/a, že údaje z této žádosti budou Státním zemědělským intervenčním fondem zpracovávány v listinné i elektronické formě pro potřeby administrace žádosti, statistiky, evidence, účetnictví Státního zemědělského intervenčního fondu i Ministerstva zemědělství;

jsem se podrobně seznámil/a se Zásadami, kterými se stanovují podmínky pro poskytování dotací na základě § 1, § 2 a § 2d zákona č. 252/1997 Sb., o zemědělství, ve znění pozdějších předpisů, a s podmínkami poskytnutí dotace, o kterou žádám;

budu uchovávat všechny doklady prokazující poskytnutí a užití dotace po dobu minimálně 10 let;

jsem si vědom/a své povinnosti informovat příslušný orgán o všech změnách týkajících se údajů uvedených v žádosti;

umožním vstup kontrolou pověřeným osobám a dalším subjektům oprávněným provádět kontrolu do svých objektů a na pozemky k ověřování plnění podmínek pro poskytnutí dotace a budu nápomocen/na při provádění těchto kontrol.

#### Zavazuji se:

dodržovat podmínky dotace, o kterou žádám.

Na třetí straně se vyplní hodnoty z žádosti o dotaci:

| × 20.B.a.  | Podpora zlepšení životního prostředí drůbeže                      |                                |                  |
|------------|-------------------------------------------------------------------|--------------------------------|------------------|
| × 1. Kur   | domácí - nosnice v užitkových chovech a rozmnožovací chovy dri    | ůbeže (s klecovou technologií) |                  |
| Č.ř. R     | Registrační čísla příslušných hospodářství                        |                                |                  |
| X 1. C     | 262021179                                                         |                                |                  |
|            | Přidat řádek                                                      |                                |                  |
| Předpokl   | ádaný průměrný počet kusů                                         | 500                            |                  |
| Sazba do   | otace (Kč/1 ks)                                                   | 8,47                           |                  |
| Předpok    | ládaný požadavek na dotaci (Kč)                                   | 4 235                          |                  |
|            |                                                                   |                                |                  |
| X 2. Kur   | domáci - nosnice v užitkových chovech (s podestýlkou - voliěry, r | ošty, volný výběh)             |                  |
| C.ř. R     | Registrační čísla příslušných hospodářství                        |                                |                  |
| <u> </u>   | Přidat řádek                                                      |                                |                  |
| Předpokl   | ádaný průměrný počet kusů                                         | 10 000                         |                  |
| Sazba do   | otace (Kč/1 ks)                                                   | 0,73                           |                  |
| Předpok    | ládaný požadavek na dotaci (Kč)                                   | 7 300                          |                  |
|            |                                                                   | 1.000                          |                  |
| Předpoklád | laný požadavek na dotaci za podprogram 20.B.a. (Kč)               | 11 535                         | Přidat kategorii |
| lázev pod  | programu                                                          |                                |                  |
|            |                                                                   |                                |                  |
| × 20.B.d.  | Podpora žiepseni stajoveno mikroklimatu drubeze                   |                                |                  |
| X 1. Hus   | sy - výkrm                                                        |                                |                  |
| Č.ř. R     | Registrační čísla příslušných hospodářství                        |                                |                  |
| X 1. C     | Z62029751                                                         |                                |                  |

**CENTRÁLA:** Ve Smečkách 801/33, 110 00 Praha 1, T: +420 222 871 871 E: info@szif.cz IČ: 48133981 DIČ: CZ48133981 Bankovní spojení: ČNB, číslo účtu: 3926001/0710 www.szif.cz V rámci změny žádosti o dotaci je možné provádět následující možnosti:

- odstranit podprogram
- odstranit reg. číslo hospodářství
- přidat reg. číslo hospodářství
- přidat kategorii drůbeže
- odstranit kategorii drůbeže
- změnit předpokládaný (průměrný) počet kusů
- změnit/doplnit popis hypotetického scénáře
- změnit zařazení velikosti podniku

Žadatel nemůže změnou žádosti o dotaci přidat/změnit dotační podprogram!!!!<sup>3</sup>

4.2 Kontrola vyplněných údajů a nahrání změny žádosti o dotaci na portál farmáře SZIF

Žadatel může provést kontrolu správnosti vyplněných údajů stisknutím pole "**Menu**" a poté "**Kontrola vyplněných údajů**".

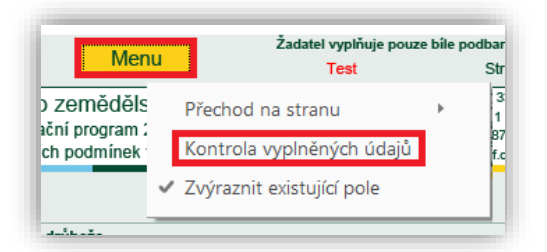

Pokud žadatel vyplnil veškeré údaje v pořádku, zobrazí se hláška "Kontrola proběhla v pořádku".

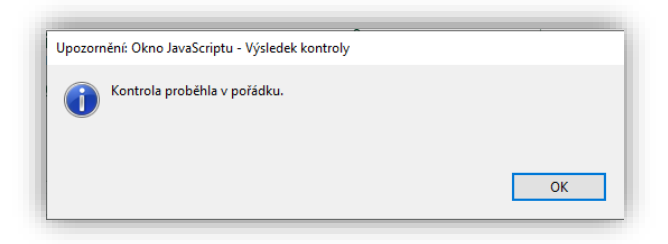

<sup>&</sup>lt;sup>3</sup> V případě, že žadatel chce oproti podané žádosti přidat podprogram (podprogramy) v termínu 01.08.2024 – 02.09.2024, je nutné provést podání nové dotační žádosti.

Pokud některé povinné údaje ve změně žádosti o dotaci žadatel nevyplnil, nebo vyplnil chybně, zobrazí se tabulka s chybovým hlášením a žadatel si může zvolit způsob zobrazení chyb.

| Okno JavaScriptu        |          |
|-------------------------|----------|
| Jak zobrazit zprávy?    |          |
| Všechny najednou        | Po jedné |
| Pozor: Okno JavaScriptu |          |
|                         |          |

Žadatel si může chyby ve formuláři Změna žádosti o dotaci zobrazit buď zvolením pole "**Všechny** najednou":

| Okno JavaScriptu                                                                      |                                    |                            |                          |  |  |  |
|---------------------------------------------------------------------------------------|------------------------------------|----------------------------|--------------------------|--|--|--|
| Výsledek kontroly dat vyplněných                                                      | ve formuláři                       |                            |                          |  |  |  |
| Formulář není řádně vyplněn!                                                          |                                    |                            |                          |  |  |  |
| Strana 20.B.                                                                          |                                    |                            |                          |  |  |  |
| Podprogram 20.B.d. Řádek kategori                                                     | e č. 1. Řádek hospodářství č. 2. l | Není vyplněno pole: Regist | rační číslo hospodářství |  |  |  |
| Podprogram 20.B.d. Řádek kategorie č. 2. Není vyplnéno pole: Předpokládaný počet kusů |                                    |                            |                          |  |  |  |
|                                                                                       |                                    |                            |                          |  |  |  |
|                                                                                       |                                    |                            |                          |  |  |  |
|                                                                                       |                                    |                            |                          |  |  |  |
|                                                                                       |                                    |                            |                          |  |  |  |
|                                                                                       |                                    |                            |                          |  |  |  |
|                                                                                       |                                    |                            |                          |  |  |  |
|                                                                                       |                                    |                            |                          |  |  |  |
|                                                                                       |                                    |                            |                          |  |  |  |
|                                                                                       |                                    |                            |                          |  |  |  |
|                                                                                       |                                    |                            |                          |  |  |  |
|                                                                                       |                                    |                            |                          |  |  |  |
|                                                                                       |                                    |                            |                          |  |  |  |
|                                                                                       |                                    |                            |                          |  |  |  |
|                                                                                       |                                    |                            |                          |  |  |  |
|                                                                                       | Export do txt                      | Zobrazit typ zpráv         | ОК                       |  |  |  |
|                                                                                       |                                    |                            |                          |  |  |  |
| Pozor: Okno JavaScriptu                                                               |                                    |                            |                          |  |  |  |

#### nebo "Po jedné":

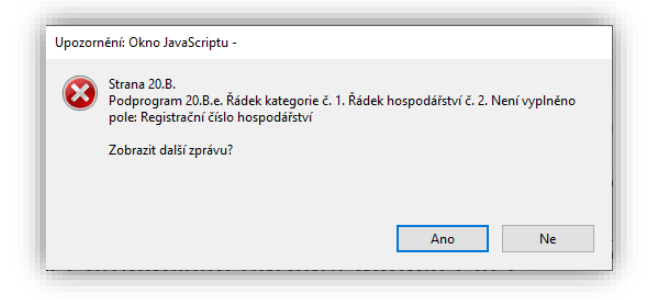

Pokud je změna žádosti o dotaci vyplněna v pořádku, žadatel změnu žádosti o dotaci uloží do svého PC dle následujícího postupu:

1) Nejprve v horní levé části obrazovky stiskne tlačítko "**Soubor**" (krok 1) a poté klikne na variantu "**Uložit jako**" (krok 2).

| ubor Úpravy Zobrazení Okna | Nápověda     |                                      |
|----------------------------|--------------|--------------------------------------|
| Krok 1<br>Otgvřít          | Ctrl+O       | 🖹 🖶 🖂 🔍 💮 🕔 🔺 /                      |
| 💾 Uložit                   | Ctrl+S       |                                      |
| Uložit jako Krok 2         | Shift+Ctrl+S | Přidat řádek                         |
| Ul <u>o</u> žit jako jiný  | •            | dpokládaný počet drůbeže             |
| 🖂 Přiložit k e-maiļu       |              | zba dotace (Kč/1 ks)                 |
| Obnovit                    |              | edpokládaný požadavek na dotaci (Kč) |
| <u>Z</u> avřít             | Ctrl+W       |                                      |
| Vlastnosti                 | Ctrl+D       |                                      |

2) Žadatel si vyplněnou změnu žádosti o dotaci v řádku "Název souboru" přejmenuje a následně skrze tlačítko "Uložit" si změnu žádosti uloží do svého PC.

| ← → ∽ ↑ <mark></mark> « A                  |             | 205S | ר ע פֿ ע Prohl | edat: 0MUQCO5S |
|--------------------------------------------|-------------|------|----------------|----------------|
| Uspořádat 🔻 Nová složka                    |             |      |                |                |
| Năzev                                      | Datum změny | Тур  | Velikost       |                |
| Název souboru Změna žádosti o dotaci 20.B  |             |      |                |                |
| Uložit jako typ: Soubory Adobe PDF (*.pdf) |             |      |                |                |

Pokud je formulář změny žádosti o dotaci uložen s chybami, systém upozorní žadatele na ty chyby, které zůstaly neopravené:

| Formulation and Mide Science and |                                  |                              |                      |
|----------------------------------|----------------------------------|------------------------------|----------------------|
| Formular neni radne vyplnen!     |                                  |                              |                      |
| Strana 20.B.                     |                                  |                              |                      |
| Podprogram 20.8.d. Rådek kategor | ie č. 1. Rádek hospodálství č. 2 | Není vyplněno pole: Registra | iční číslo hospodařs |
| Podprogram 20.B.d. Řádek kategor | ie č. 2. Není vyplněno pole: Pře | dpokládaný počet kusů        |                      |
|                                  |                                  |                              |                      |
|                                  |                                  |                              |                      |
|                                  |                                  |                              |                      |
|                                  |                                  |                              |                      |
|                                  |                                  |                              |                      |
|                                  |                                  |                              |                      |
|                                  |                                  |                              |                      |
|                                  |                                  |                              |                      |
|                                  |                                  |                              |                      |
|                                  |                                  |                              |                      |
|                                  |                                  |                              |                      |
|                                  |                                  |                              |                      |
|                                  |                                  |                              |                      |
|                                  |                                  |                              |                      |
|                                  |                                  |                              |                      |
|                                  |                                  |                              |                      |
|                                  | Export do txt                    | Zobrazit tvp zprav           | OK                   |

Žadatel musí tyto chyby opravit a formulář Změny žádosti o dotaci uložit znovu bez chybných údajů.

3) Pro dokončení procesu podání změny žádosti o dotaci je nutné formulář Změny žádosti o dotaci nahrát na Portálu farmáře přes tlačítko "**Nahrát soubor**"

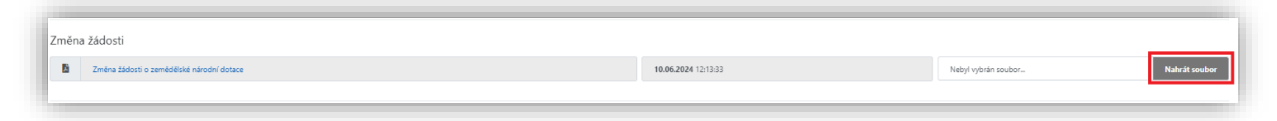

Poté žadatel vybere vyplněnou změnu žádost o dotaci, označí ji a stiskne tlačítko "Otevřít".

| 😸 Zvolte soubor                                   | k nahrání     |                         |                      | ×        |
|---------------------------------------------------|---------------|-------------------------|----------------------|----------|
| $\leftrightarrow \rightarrow \checkmark \uparrow$ |               | ٽ ~                     | 🔎 Prohledat: Změna ž | ádosti o |
| Uspořádat 🔻                                       | Nová složka   |                         |                      |          |
|                                                   | ^ Název       | ^                       | Datum změny          | Тур      |
|                                                   | 👃 Změna žádos | ti o dotaci 20.B test 1 | 26.05.2022 11:38     | Adobe    |
|                                                   |               |                         |                      |          |
|                                                   |               |                         |                      |          |
|                                                   |               |                         |                      |          |
|                                                   |               |                         |                      | 2        |

Následuje vložení formuláře Změny žádosti do systému Portálu farmáře.

| ck K žadosti<br>2025 Q \$2/F/2024/0376947 |  |  |
|-------------------------------------------|--|--|
|                                           |  |  |
| ľměna žádosti                             |  |  |
|                                           |  |  |

Po nahrání klikne žadatele na tlačítko "Uložit", které se nalézá v dolní pravé části obrazovky.

| ſ | Zmérili jste podání. Nejprve uložte. |        |
|---|--------------------------------------|--------|
|   | < Zpět                               | uložit |

Pokud proběhne kontrola vyplněného formuláře v systému Portálu farmáře v pořádku, dojde ke změně statusu na "**Připraveno k podání**".

| Změna v žádosti o zemědělské národní dotace     |                     |
|-------------------------------------------------|---------------------|
| Vytvařeno                                       | Změněno             |
| 66.06.2028 1529:17                              | 07.06.2028 12:05:33 |
| Pogram                                          |                     |
| 20.8. Zepšeli Zvotnich podminek v chovu drubeže |                     |
| Rok K. žádosti                                  |                     |
| 2024 <b>Q</b> 528/2023/0481402                  |                     |

V případě, že byla v průběhu zpracování odesílání změny žádosti o dotaci nalezena chyba, zobrazí se chybové hlášení. Systém neumožní pokračovat dál v podání změny žádosti o dotaci a žadatel je vrácen zpět na stránku podání Změny žádosti o dotaci a je nucen buď opravit (doplnit) hodnoty ve formuláři, nebo v případě technických potíží kontaktovat infolinku či helpdesk Státního zemědělského intervenčního fondu.

| Strana 20.8. Podprogram 20.8.d. Řádek kategorie č. 1. l | Áádek hospodářství č. 2. Není vyplněno pole: Registrační čí | lio hogodáltsrí | Ŧ             |
|---------------------------------------------------------|-------------------------------------------------------------|-----------------|---------------|
| Změna v žádosti o zemědělské národn                     | í dotace                                                    |                 |               |
| Vytvořeno                                               | Změněno                                                     |                 | Status        |
| 10.06.2024 12:13:30                                     | 10.06.2024 14.09:37                                         |                 | Ve zpracování |
| Program                                                 |                                                             |                 |               |
| 20.8. Zlepšení životních podmínek v chovu drůbeže       |                                                             |                 |               |
| Rok K žádosti                                           |                                                             |                 |               |
| 2025 <b>Q</b> SZIF/2024/0376947                         |                                                             |                 |               |
|                                                         |                                                             |                 |               |

V případě, že je všechno v pořádku, žadatel následně klikne na tlačítko "Pokračovat v podání".

Žadateli se po stisku tlačítka "Pokračovat v podání" objeví upozornění, že tímto krokem podání formuláře Změny žádosti o dotaci nekončí, je ještě nutné zaškrtnout souhlas s podobou dokladů. Tuto informativní hlášku je nutné potvrdit tlačítkem "Rozumím".

| Upozornění                                                                                             |
|----------------------------------------------------------------------------------------------------|
| Pro dokončení podání je nutné zaškrtnout "Souhlas…" a následně<br>kliknout na tlačítko "Podat žádost". |
| ✓ Rozumím                                                                                              |

Následně žadatel **nejprve zaškrtne políčko souhlasu** s podobou změny žádosti o dotaci a dalšími závazky a pak klikne na pole "**Podat žádost**".

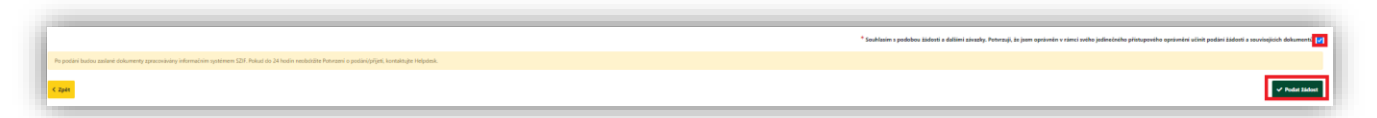

Zobrazí se průběh zpracování změny žádosti o dotaci. Na závěr se zobrazí název dotace s přiděleným číslem jednacím, datem a informace, že změna žádosti o dotaci byla úspěšně založena. Po kliknutí na symbol lupy ve sloupci "**Akce**" se zobrazí přehled.

| Ľ. |        |                                             |                                                                                             |                                     |                     |                               |
|----|--------|---------------------------------------------|---------------------------------------------------------------------------------------------|-------------------------------------|---------------------|-------------------------------|
| Ш  | Тур    | Název                                       | Doplriující údaje                                                                           | Status                              | Datum               | Akce                          |
|    | ND     | Změna v žádosti o zemědělské národní dotace | k žádosti Čl SZIF/2024/0376647<br>20.8. Zlepšení životních podmínek v chovu drůbeže<br>2025 | Číslo jednací:<br>SZIF/2024/0377069 | 10.06.2024 14:27:01 | ± Q                           |
|    | < Zpět |                                             |                                                                                             |                                     | ~                   | Pokračovat na odeslaná podání |

Zde je možné si po odeslání zobrazit vloženou změnu žádosti o dotaci, případné přílohy změny žádosti o dotaci a potvrzení o přijetí změny žádosti o dotaci (kliknutím na jednotlivé soubory).

| Program                                                                          |
|----------------------------------------------------------------------------------|
| 20.8. Zhepleril životnich podmírek v drovu dvlateže                              |
| Rok K 1.6dosti<br>2003 Q. SZ#7/2024/037/94/7                                     |
| Změna žádosti                                                                    |
| Zména žádosti o zemédělské národní dotaze                                        |
| Potrzení Potrzení                                                                |
| Image: Stadauti o zemédálské návodví dotace       Potvrzení       B     Pohrcení |

V případě, že byla v průběhu zpracování odesílání změny žádosti o dotace nalezena chyba, zobrazí se chybové hlášení a je nutné buď opravit (doplnit) hodnoty ve formuláři, nebo v případě technických potíží kontaktovat infolinku či helpdesk Státního zemědělského intervenčního fondu.

Při kliknutí na pole "**Potvrzení**" se na následující obrazovce zobrazí potvrzení o přijetí změny žádosti o dotaci.

| tátní zemědělský inti                                                                                                    | ervenční fond                                                                                                    |                                                                                                    |
|----------------------------------------------------------------------------------------------------|----------------------------------------------------------------------------------------------------|----------------------------------------------------------------------------------------------------|
| dentifikátor dokume                                                                                                    | entu: SZIF/2024/03770                                                                                                    | <sup>69</sup>                                                                                                    |
|                                                                                                    | POTVRZ                                                                                                    | ENÍ O PŘIJETÍ                                                                                                    |
|                                                                                                    | Změna Žádosti                                                                                                    | i o národní dotace 2025                                                                                                    |
| norotori volelebu interve                                                                                                    | ční fond (dálo ion "CZIE") noturzu                                                                                                    | ile že Vaše podání Změna Žádosti o párodní dotace 2025 skládající se                                                                                                    |
| statni zemedélský interven<br>ze souboru/souborů:<br>_202406<br>bylo úspěšně doručeno r                                                                                    | ční fond (dále jen "SZIF") potvrzu<br>10_121329.pdf (velikost 590.408 B;<br>a SZIF dne 10.06.2024 14:27:05                                                                                                    | je, že Vaše podáni Změna Žádosti o národní dotace 2025 skládající se<br>SNA1: CD941D11382CB825BDBE511D4C517E24BF993BBA )<br>5.                                                                                                    |
| statni zemedělský interven<br>ze souboru/souborů:<br>202406<br>bylo úspěšně doručeno n<br>Žadatel:                                                                         | ční fond (dále jen "SZIF") potvrzu<br>10_121329.pdf (velikost 590.408 B;<br>a SZIF dne 10.06.2024 14:27:05                                                                                                    | je, že Vaše podání Změna Zádosti o národní dotace 2025 skládající se<br>SHAT: CD841D11382C883808E511D40517E248F5938BA )<br>5.                                                                                                    |
| statni zemedělský interven<br>ze souboru/souborů:<br>_202406<br>bylo úspěšně doručeno n<br>Žadatel:<br>Adresa:                                                             | ční fond (dále jen *SZIF*) potvrzu<br>10_121329.pdf (velikost 590.408 B;<br><b>a SZIF dne 10.06.2024 14:27:06</b>                                                                                                    | je, že Vaše podsili Změna Zádosli o národní dotace 2025 skládající se<br>SHAT: CD9HD11382CB8258D8E51104C517E248F9938BA )<br>5.                                                                                                    |
| statni zemedělský interven<br>ze souboru/souborů:<br>202406<br>bylo úspěšné doručeno n<br>Žadatel:<br>Adresa:<br>JI:                                                       | ční fond (dále jen *SZIF*) potvrzu<br>10_121320.pdf (velikost 560.408 B;<br>a SZIF dne 10.06.2024 14:27:08                                                                                                    | je, že Vaše podsni Zména Zádosli o národní dotace 2025 skládající se<br>SHAT: CD6HD1132CD8258D8E511D4C517E248F5938BA )<br>5.<br>IČ / RČ: /                                                                                                    |
| statni zemedálský interven<br>ze souboru/soubori:<br>_202406<br>bylo úspěšné doručeno r<br>Žadatel:<br>Adresa:<br>JI:<br><br>Místo zpracování: C<br>Dotační program: 20.8. | Cni fond (dále jen "SZIP") potvzu<br>10_121329.pdf (velikost 560.408 B;<br>a SZIF dne 10.06.2024 14:27-05<br>2022 Hodonín (550)                                                                                                    | je, že Vaše podsiri Změna Zádodi o národní dotace 2025 skládajíci se<br>SHAT: CD9H1D1132CD825806E511D4C517E348F5938BA.)<br>3.<br>IČ. / RČ: /                                                                                                    |
| statní zemedělský interven<br>ze souborulisoubori:<br>                                                                                                    | Cni (Gnd (dálé jen *S2/P*) potvrzu<br>10. (21/209 pdf (velikost 500.408 B.)<br>a SZIP dne 10.06.2024 14:27:08<br>PPŽL Hodonín (550)<br>zzevidován pod č.j. SZIP/2024/4<br>do Portálu famále, budou mu v<br>os systém Londu (Portál famále ) zbolo mu v<br>os systém Londu (Portál famále ) zbolo mu v | je, že Vaše podsni Změna Zádodi o národní dotace 2025 skládající se<br>BNAT: CD9HD1138CCB8258D8E511040517E248F9538BA.)<br>5.<br>IČ / RČ: /<br>20177069 a byl postoupen k vyřízení.<br>Jskéré pisemnosti souvitející se žádostí (včetně rozhodnutí) zaslišny<br>ja to vsouduku sutarovením § 11 odst. 6 a 8 zákona č. 256/2000 Sb., |

Proces podání změny žádosti o dotaci je tímto úspěšně ukončen.

# 5 PŘÍLOHY

### Písemné doklady, z nichž vychází hypotetický srovnávací scénář

U níže uvedených dotačních programů je pro žadatele, který je zařazen do kategorie **velký podnik**, nutné ve formuláři dotační žádosti pro sledované období **2025** uvést hypotetický srovnávací scénář.

20.A. Zlepšení životních podmínek v chovu dojnic

20.B. Zlepšení životních podmínek v chovu drůbeže

20.C. Zlepšení životních podmínek v chovu prasat

20.D. Zlepšení životních podmínek skotu chovaného v systému chovu bez tržní produkce mléka

20.E. Zlepšení životních podmínek v chovu vykrmovaných býků.

Přílohou k formuláři dotační žádosti pro sledované období 2025 pak musí být písemné doklady, z nichž vychází hypotetické srovnání uvedené v žádosti o dotaci.

Za písemné doklady je možné považovat interní písemné doklady daného podniku - Výpisy ze zápisů - např.:

- Zápis z porady jednání členů představenstva
- Zápis z porady vedení společnosti
- Zápis z dozorčí rady
- Zápis z porady zootechniků a ošetřujících veterinárních lékařů vztahujících se k chovu

hospodářských zvířat

- Zápis z valných hromad.

Dokladem bude výpis ze zápisu, který má obsahovat reálnost poskytování daného dotačního podprogramu nejen z hlediska možnosti poskytování podmínek tj. splňovat podmínky chovu dané Zásadami, ale i z hlediska jejich ekonomické náročnosti pro reálnosti jejich udržení v případě neposkytnutí této dotace. S uvedením závěru, že pro možnost poskytování zlepšených životních podmínek daného dotačního podprogramu je nutné podat žádost o daný dotační program Zlepšení životních podmínek v chovu hospodářských zvířat.

Z písemných dokladů musí být zřejmé, že jsou to interní dokumenty daného žadatele, a musí být potvrzené (datum, podpis) před podáním dotační žádosti.